# CHAINTECH

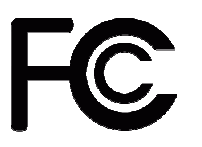

**Declaration of Conformity** 

According to 47 CFR, Parts 2 and 15 of the FCC Rules

The following designated product:

EQUIPMENT: MAINBOARD

MODEL NO.: CT-9CJS

is a Class B digital device that complies with 47 CFR Parts 2 and 15 of the FCC Rules. Operation is subject to the following two conditions:

1. This device may not cause harmful interference.

2. This device must accept any interference received, including interference that may cause undesired operation.

This declaration is given to the manufacturer:

CHAINTECH-EXCEL COMPUTER INC. 4427 Enterprise St. Fremont, CA 94538, U.S.A. http://www.chaintechusa.com Chaintech President: Simon Ho

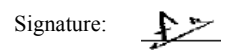

9CJS

Intel® Socket 478 Intel® 875P + ICH5R ATX Motherboard

**User's Guide** 

Version 1.0

#### **Federal Communications Commission Statement**

This device complies with FCC Rules Part 15. Operation is subject to the following two conditions: \* This device may not cause harmful interference.

\* This device must accept any interference received, including interference that may cause undesired operation.

This equipment has been tested and found to comply with the limits for a Class B digital device, pursuant to Part 15 of the FCC Rules. These limits are designed to provide reasonable protection against harmful interference in a residential installation. This equipment generates, uses, and can radiate radio frequency energy. If this equipment is not installed and used in accordance with the manufacturer's instructions, it may cause harmful interference to radio communications. However, there is no guarantee that interference will not occur in a particular installation. If this equipment does cause harmful interference to radio or television reception, which can be determined by turning the equipment off and on, the user is encouraged to try to correct the interference by one or more of the following measures:

- \* Reorient or relocate the receiving antenna.
- \* Increase the separation between the equipment and receiver.
- \* Connect the equipment to an outlet on a circuit different from that to which the receiver is connected.
  \* Consult the dealer or an experienced radio/TV technician for help.

The use of shielded cables for connection of the monitor to the graphics card is required to assure compliance with FCC regulations. Changes or modifications to this unit not expressly approved by the party responsible for compliance could void the user's authority to operate this equipment.

#### **Canadian Department of Communications Statement**

This digital apparatus does not exceed the Class B limits for audio noise emissions from digital apparatuses set out in the Radio Interference Regulations of the Canadian Department of Communications.

#### **Manufacturer's Disclaimer Statement**

The information in this document is subject to change without notice and does not represent a commitment on the part of the vendor. No warranty or representation, either expressed or implied, is made with respect to the quality, accuracy or fitness for any particular purpose of this document. The manufacturer reserves the right to make changes to the content of this document and/or the products associated with it at any time without obligation to notify any person or organization of such changes. In no event will the manufacturer be liable for direct, indirect, special, incidental or consequential damages arising out of the use or inability to use this product or documentation, even if advised of the possibility of such damages. This document contains materials protected by copyright. All rights are reserved. No part of this manual may be reproduced or transmitted in any form, by any means or for any purpose without expressed written consent of it's authors. Product names appearing in this document are registered property of their respective owners.

Printed in Taiwan.

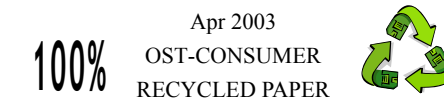

#### **TABLE OF CONTENTS**

| Chapter 1 Introduction                                                                                                    | 1                                                                                                    |
|----------------------------------------------------------------------------------------------------|----------------------------------------------------------------------------------------------------|
| 1-1 Product Specifications                                                                                                    |                                                                                                    |
| 1-2 Package Contents                                                                                                    |                                                                                                    |
| 1-3 CHAINTECH's Special Features:                                                                                                    |                                                                                                    |
| 1-4 9CJS Motherboard Diagram                                                                                                    |                                                                                                    |
| 1-5 9CJS Motherboard Layout                                                                                                    |                                                                                                    |
| Chapter 2 Hardware Setup                                                                                                    | 7                                                                                                    |
| 2-1 Installing a CPU Processor for Socket 478                                                                                                    | 7                                                                                                    |
| 2-2 Setting your CPU's Parameters                                                                                                    |                                                                                                    |
| 2-3 Main Memory Configuration                                                                                                    | 11                                                                                                    |
| 2-4 Connector and Jumper Reference Chart                                                                                                    |                                                                                                    |
| 2-5 Connector and Jumper Settings                                                                                                    |                                                                                                    |
| 2-6 Serial ATA and Parallel ATA                                                                                                    |                                                                                                    |
| 2-7 CBOX™ 3 Setup                                                                                                    |                                                                                                    |
| 2-8 Handigator: Function List                                                                                                    |                                                                                                    |
| 2-9 CMC (Chaintech Multimedia Card) Setup                                                                                                    |                                                                                                    |
|                                                                                                    |                                                                                                    |
| Chapter 3 BIOS Setup Program                                                                                                    |                                                                                                    |
| 3-1 Standard CMOS Setup                                                                                                    |                                                                                                    |
| 3-1 Standard CMOS Setup<br>3-2 Advanced BIOS Features                                                                                                    |                                                                                                    |
| 3-1 Standard CMOS Setup         3-2 Advanced BIOS Features         3-3 Advanced Chipset Features                                                                                                    |                                                                                                    |
| 3-1 Standard CMOS Setup       3-1 Standard CMOS Setup         3-2 Advanced BIOS Features       3-3 Advanced Chipset Features         3-4 Integrated Peripherals       3-4 Integrated Peripherals                                                                                                    |                                                                                                    |
| 3-1 Standard CMOS Setup         3-2 Advanced BIOS Features         3-3 Advanced Chipset Features         3-4 Integrated Peripherals         3-5 Power Management Setup                                                                                                    |                                                                                                    |
| 3-1 Standard CMOS Setup         3-2 Advanced BIOS Features         3-3 Advanced Chipset Features         3-4 Integrated Peripherals         3-5 Power Management Setup         3-6 PNP/PCI Configurations                                                                                                    |                                                                                                    |
| 3-1 Standard CMOS Setup         3-2 Advanced BIOS Features         3-3 Advanced Chipset Features         3-4 Integrated Peripherals         3-5 Power Management Setup         3-6 PNP/PCI Configurations         3-7 PC Health Status                                                                                                    | 32<br>33<br>34<br>37<br>39<br>43<br>43<br>46<br>47                                                                                                    |
| 3-1 Standard CMOS Setup Program         3-2 Advanced BIOS Features         3-3 Advanced Chipset Features         3-4 Integrated Peripherals         3-5 Power Management Setup         3-6 PNP/PCI Configurations         3-7 PC Health Status         3-8 Frequency/Voltage Control                                                                                                    | 32<br>33<br>34<br>37<br>39<br>43<br>43<br>46<br>47<br>48                                                                                                    |
| 3-1 Standard CMOS Setup         3-2 Advanced BIOS Features         3-3 Advanced Chipset Features         3-4 Integrated Peripherals         3-5 Power Management Setup         3-6 PNP/PCI Configurations         3-7 PC Health Status         3-8 Frequency/Voltage Control         3-9 Load Fail-Safe Defaults                                                                                                    | 32<br>33<br>34<br>37<br>39<br>43<br>43<br>46<br>47<br>47<br>48<br>49                                                                                           |
| 3-1 Standard CMOS Setup         3-2 Advanced BIOS Features         3-3 Advanced Chipset Features         3-4 Integrated Peripherals         3-5 Power Management Setup         3-6 PNP/PCI Configurations         3-7 PC Health Status         3-8 Frequency/Voltage Control         3-9 Load Fail-Safe Defaults         3-10 Load Optimized Defaults                                                                                                    | 32           33           34           37           39           43           46           47           48           49           49                           |
| 3-1 Standard CMOS Setup         3-2 Advanced BIOS Features         3-3 Advanced Chipset Features         3-4 Integrated Peripherals         3-5 Power Management Setup         3-6 PNP/PCI Configurations         3-7 PC Health Status         3-8 Frequency/Voltage Control         3-9 Load Fail-Safe Defaults         3-10 Load Optimized Defaults         3-11 Supervisor Password & User Password Setting                                                                   | 32         33         34         37         39         43         46         47         48         49         49         49         49                         |
| 3-1 Standard CMOS Setup         3-2 Advanced BIOS Features         3-3 Advanced Chipset Features         3-4 Integrated Peripherals         3-5 Power Management Setup         3-6 PNP/PCI Configurations         3-7 PC Health Status         3-8 Frequency/Voltage Control         3-9 Load Fail-Safe Defaults         3-10 Load Optimized Defaults         3-11 Supervisor Password & User Password Setting         3-12 Save and Exit Setup                                  | 32           33           34           37           39           43           46           47           48           49           49           50              |
| 3-1 Standard CMOS Setup         3-2 Advanced BIOS Features         3-3 Advanced Chipset Features         3-4 Integrated Peripherals         3-5 Power Management Setup         3-6 PNP/PCI Configurations         3-7 PC Health Status         3-8 Frequency/Voltage Control         3-9 Load Fail-Safe Defaults         3-10 Load Optimized Defaults         3-11 Supervisor Password & User Password Setting         3-12 Save and Exit Setup         3-13 Exit Without Saving | 32           33           34           37           39           43           46           47           48           49           49           50           50 |
| 3-1 Standard CMOS Setup         3-2 Advanced BIOS Features         3-3 Advanced Chipset Features         3-4 Integrated Peripherals         3-5 Power Management Setup         3-6 PNP/PCI Configurations         3-7 PC Health Status         3-8 Frequency/Voltage Control         3-9 Load Fail-Safe Defaults         3-10 Load Optimized Defaults         3-11 Supervisor Password & User Password Setting         3-12 Save and Exit Setup         3-13 Exit Without Saving | 32         33         34         37         39         43         46         47         48         49         49         50         50         50         50   |

| 4-2 SAIA DIIVel                          | 53 |
|------------------------------------------|----|
| 4-3 Audio Driver                         | 56 |
| 4-3 Intel® LAN Driver Setup              | 59 |
| 4-4 Gigabit Lan Driver                   |    |
| 4-5 USB 2.0 Driver                       |    |
| 4-6 WinCinema Pro                        |    |
| Appendix                                 | 75 |
| A-1 Windows 2000/XP CD-ROM Installation  |    |
| A-2 Intel® Application Accelerator RAID  |    |
| A-3 Digidoc 80-Port POST Error Code List |    |
|                                          |    |

#### Chapter 1 Introduction

#### 1-1 Product Specifications

#### Processor

- Supports Intel® Socket 478 CPU with Hyper-Threading Technology
- Supports Intel® Pentium 4/Celeron system bus at 400/533/800MHz

#### Chipset

- Intel® 875P + ICH5R, supports Hyper-Threading Technology

#### **Main Memory**

- Supports four 184 pin DDR DIMMs up to 4GB
- Supports Dual-Channel DDR266/333/400 ECC memory and Performance Accelerated Technology (PAT)

#### **Expansion Slots**

- One 1.5V AGP slot for 8X/4X AGP
- Five 32-Bit PCI slots (v2.2 compatible)
- One CMR (Chaintech Multimedia Raiser) for Chaintech Multimedia Card (CMC)

#### **On-board 7.1 Channel audio**

- 24-bit resolution audio format support
- Sampling rates up to 96 KHz
- Multi-channel AC-link supported alternatively
- Supports SPDIF Out

#### Two UltraDMA-66/100 IDE Ports

- Supports PIO Mode 4 up to 16.6MBps, Multi -Word DMA Mode 2 and Ultra DMA Mode 5 up to 100MB/s with Bus Mastering
- Bus-Mastering software drivers for all common multi-tasking operating systems

#### **On-board SATA RAID Controller**

- Build-in ICH5R supports 2 Serial ATA devices for the highest data transfer rates (1.5 Gbps burst) with RAID 0 solution

#### **On-board VIA VT6306 IEEE1394 Host Controller**

- Serial bus data rates of 100,200 and 400 Mbps
- IEEE P1394a compliant and IEEE Std 1394-1995
- Programmable ATA/ATAPI interface supporting PIO modes 0-4, DMA modes 0-2 and Ultra DMA modes 0-4

#### Embedded USB 2.0 Host Controller

- Three EHCI USB 2.0 Controllers support total 8 USB 2.0/1.1 Ports
- Support USB 2.0 High-Speed Device @ 480 Mb/s Transfer Rates
- Optional USB adapters for additional USB 2.0/1.1 ports

#### Dual LAN: Intel CSA Gigabit LAN & Fast Ethernet Controller

- On-board Intel CSA GbE controller supports 10/100/1000 BASE-T Gigabit LAN
- On-board Realtek RTL8101L supports 10/100 Mb Fast Ethernet

#### On board Super I/O Controller

- ITE 8712 LPC I/O with system monitors hardware
- Two UARTs support serial ports and IR function (up to 115.2Kbps) for HPSIR and ASKIR
- One SPP/ECP/EPP parallel port
- One floppy disk drive connector supports up to 2.88MB

#### **Boot-Block Flash ROM**

- Award system BIOS support PnP, APM, DMI, ACPI, & Multi-device booting features

#### Embedded system monitoring

- 8 external voltage inputs
- 2 temperatures sensing for CPU and system
- 3 Fan speed (CPU, system and Case) monitoring

1

#### 1-2 Package Contents

This product comes with the following components:

| 1. Motherboard                          | x 1 |
|-----------------------------------------|-----|
| 2. I/O Shield                           | x 1 |
| 3. Round Cable                          |     |
| Include:                                |     |
| - IDE Cable (60cm)                      | x 2 |
| - Floppy Cable (60cm)                   | x 1 |
| 4. Serial ATA cable                     | x 2 |
| 5. Serial ATA Power Cable               | x 1 |
| 6. CMC (Chaintech Multimedia Card)      | x 1 |
| Include:                                |     |
| - Fiber Optical Cable                   | x 1 |
| 7. CBOX3 <sup>™</sup> Package           |     |
| Include:                                |     |
| - 5-1/4" CBOX <sup>TM</sup> 3           | x 1 |
| - USB 10-pin Cable                      | x 2 |
| - Front Audio 10-pin Cable              | x 1 |
| - 80-Port 10-pin Cable                  | x 1 |
| - IEEE-1394 8-pin Cable                 | x 1 |
| - Zenith Emblem                         | x 1 |
| 8. Manual                               |     |
| Include:                                |     |
| - User's Guide                          | x 1 |
| - EZ Manual                             | x 1 |
| 9. Digidoc 80-Port POST Error Code List | x 1 |
| 10. CD Box Package                      |     |
| Include:                                |     |
| - Driver                                | x 1 |
| - Value-pack 2003                       | x 1 |
| - Thermal grease pack                   | x 1 |

#### 1-3 CHAINTECH's Special Features:

#### СВОХтм 3

- Fits in any 5-1/4" drive bay
- "DigiDoc" displays CPU's temperature and 80-port Post Code during POST at boot up
- Integrates 6 in 1 Card Reader with USB 2.0, IEEE1394, Headphone, Microphone and more
- Infrared accompanies with Chaintech Handigator sets you free from annoying wires

#### Include:

| USB (1.1 / 2.0 compliant) Ext. ports     | x 2 |
|------------------------------------------|-----|
| Earphone ( $\emptyset$ 3.5mm) phone jack | x 1 |
| MIC – in ( $\emptyset$ 3.5mm) phone jack | x 1 |
| IEEE-1394 Ext. port                      | x 1 |
| DigiDoc System Monitoring Display        | x 1 |
| IR (Infrared)                            | x 1 |
| 6 in 1 Card Reader                       | x 1 |

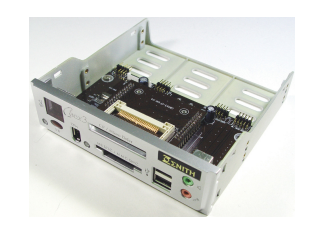

#### Handigator

Handigator offers the function of a mouse, hot keys to Internet access (browser, E-mail etc) and Win DVD.

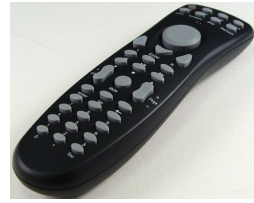

#### CMC (Chaintech Multimedia Card)

CMC which fits right into Chaintech proprietary CMR (Chaintech Multimedia Raiser) integrates most multimedia functions within one card, including two IEEE 1394 ports, three Audio jacks for 7.1 channel surround and one S/PDIF port for digital audio output.

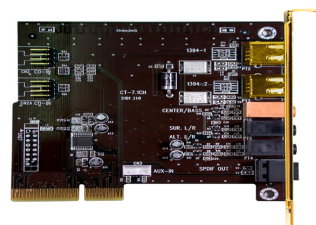

#### 1-4 9CJS Motherboard Diagram

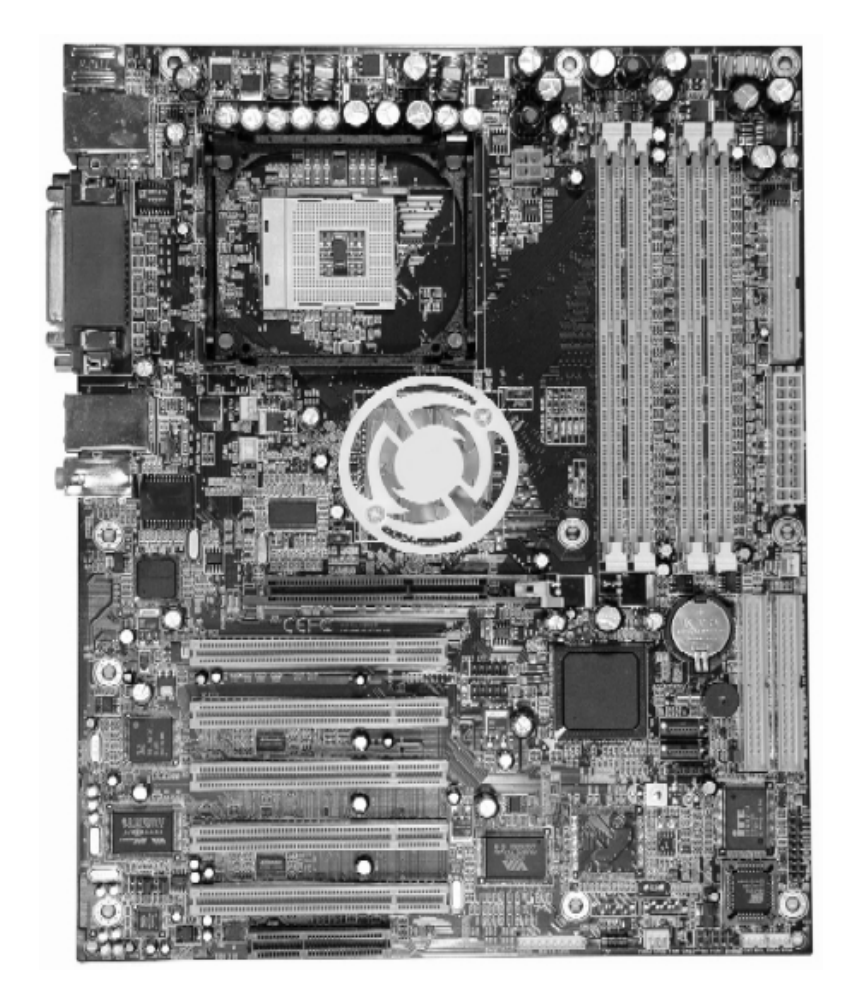

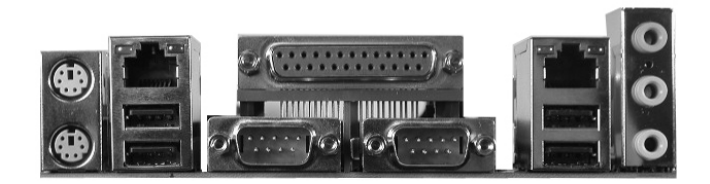

#### 1-5 9CJS Motherboard Layout

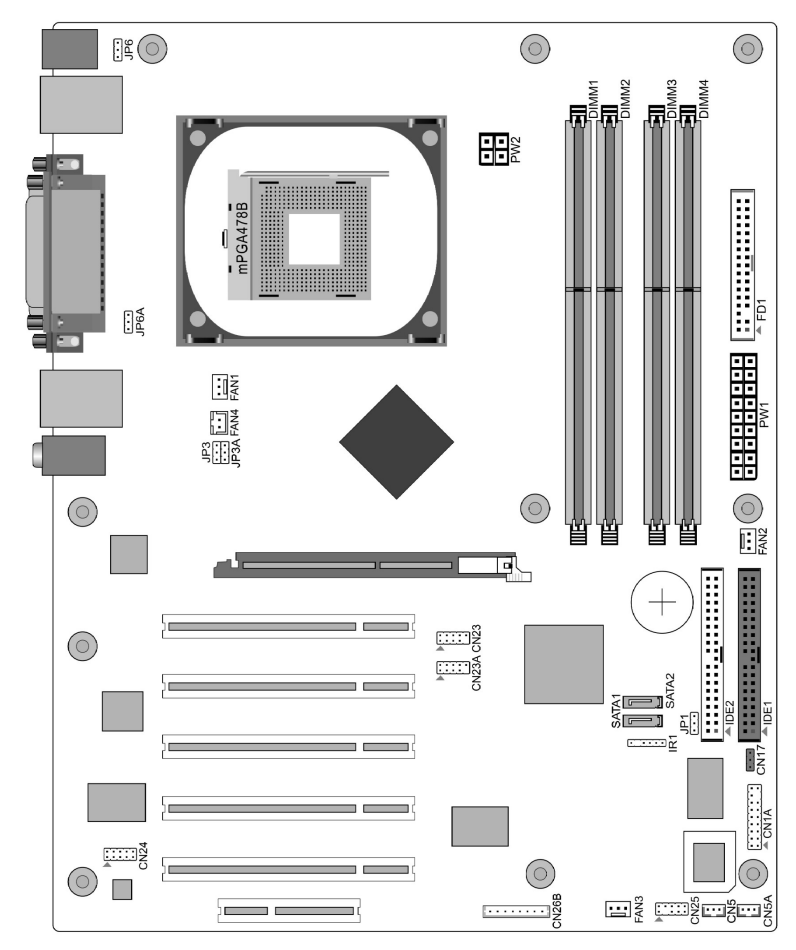

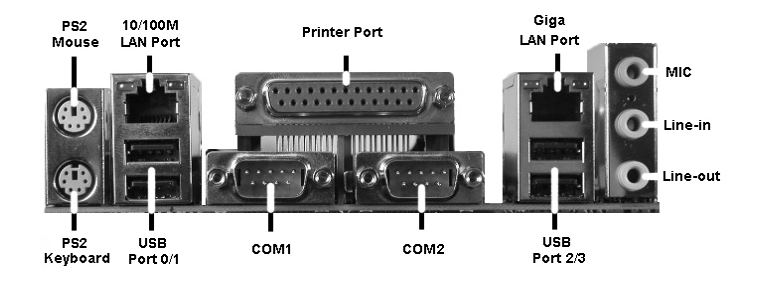

5

6

### Chapter 2 Hardware Setup

If your motherboard has already been installed in your computer you may still need to refer to this chapter if you plan to upgrade your system's hardware.

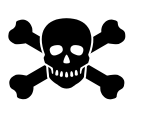

This motherboard is electrostatic sensitive. Do not touch without wearing proper safety gadget and make sure to disconnect the power cable from the power source before performing any work on your motherboard. Not doing so may result in electrical shock!

#### 2-1 Installing a CPU Processor for Socket 478

The Intel® Socket 478, designed for the Pentium 4 processor, has been incorporated as a standard motherboard specification. This motherboard will support Intel® Pentium 4 CPUs with its embedded Hyper-Threading technology. To insert your CPU into Socket 478 please follow the steps below:

- 1. Locate the 478-pin CPU socket on the motherboard.
- 2. Unlock the socket by pressing the lever sideways, and then open it up to a 90-degree angle.
- Locate a Gold Mark on the top surface of the CPU, which is close to one of the CPU corners. The same corner will also be cut off, leaving a noticeable notch in the CPU's corner. These markings indicate Pin 1 on the CPU.
- 4. Gently insert the CPU with Gold Mark/Pin 1 at the same corner of Socket 478, which is located close to the end of the lever. Allow the weight of the CPU to push itself into place. Do not apply extra pressure as doing so may result in damaging your CPU.
- When the CPU is correctly inserted, close the lever with your finger on to of the CPU to make sure the CPU is properly embedded into the socket.
- Insert an appropriate heat sink and fan for proper Heat dispatch.

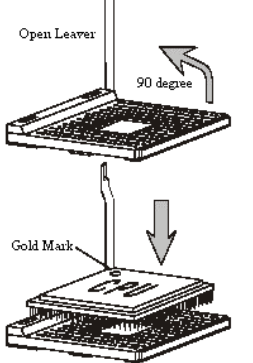

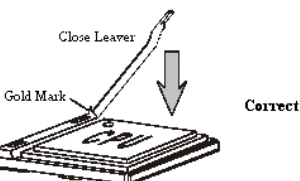

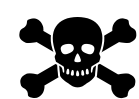

Installing a standard Intel<sup>®</sup> specified heat sink with cooling fan is necessary for proper heat dissipation from your CPU. Failing to install these items may result in overheating and possible burnout of your CPU.

In order to boot up with a newly installed CPU, AC Power must be switched off before installation.

#### 2-2 Setting your CPU's Parameters

#### "Hyper-Threading Technology"

Basic requirements for Hyper-Threading Technology:

CPU: An Intel® Pentium® 4 Processor with HT Technology;

Chipset: An Intel® Chipset that supports HT Technology;

BIOS: A BIOS that supports HT Technology and has it enabled; and

OS: An operating system that supports HT Technology.

#### **Boxed Intel Pentium 4 Processor naming convention**

• Letter Designators for overlapping speeds

- This data not reflected in Spec Update

| Intel Pentium 4 | HTT | For overlapping FSB          | Example                   |
|-----------------|-----|------------------------------|---------------------------|
| Processor with  |     | speeds uses letter           | Intel Pentium 4 Processor |
| FSB             |     | designator                   | at                        |
| 800 MHz         | Yes | "C"(if overlapping with 500  | 2.40C GHz (w/800MHz       |
|                 |     | MHz or 400 MHz FSB)          | FSB)                      |
| 533 MHz         | Yes | No overlapping speeds        | 3.06 GHz (w/533MHz FSB)   |
| 533 MHz         | No  | "B" (if overlapping with 400 | 2.40B GHz (w/533MHz       |
|                 |     | MHz FSB)                     | FSB)                      |
| 400 MHz w/512K  | No  | "A" (if overlapping with 400 | 2A GHz (w/ 400MHz FSB)    |
|                 |     | MHz w/256K cache)            |                           |
| 400 MHz w/256K  | No  | None                         | 2 GHz (w/400MHz FSB and   |
| Cache           |     |                              | 256K cache)               |

#### Electrical/Power Requirements for the Intel Celeron Processor

• Specifications for Celeron 400 MHz FSB

- See the latest Celeron Processor EMTS for specifications on other speeds

| Frequency  | VID (V) | ICC Max | TDP (W) | Tcase Min(C) | Tcase Max(C) |
|------------|---------|---------|---------|--------------|--------------|
|            | Max     | (A)     |         |              |              |
| 2.30 GHz   | 1.525   | 49.2    | 58.3    | 5            | 70           |
| (1,3)      |         |         |         |              |              |
| 2.40 GHz   | 1.525   | 50.7    | 59.8    | 5            | 71           |
| (1,3)      |         |         |         |              |              |
| FMB1 (1,3) | 1.525   | 60      | 64      | 5            | 70           |
| FMB2 (2,3) | 1.525   | 70      | 82      | 5            | 70           |

1. This processor will ship under multiple VIDs of 1.475, 1.500, and 1.525 with 1.525 being the max voltage.

Chapter 2

- 2. This processor will ship under multiple VIDs of 1.475, 1.500, 1.525, and 1.550 with 1.550 being the max voltage.
- 3. ICC, TDP, and Tcase are specified for highest VID only.

Refer to the Intel Celeron Processor with 128 KB L2 Cache on 0.13 Micron Process EMTS Addendum: 400 MHz System Bus Specifications for details.

#### **Boxed Processor FSB Chipset Support**

- 800 MHz FSB processors require a new chipset
- Willamette (0.18) processors are not supported on 875/865 chipsets

| Processor                 | FSB          | НТТ | Supporting       | Non-Supporting  |
|---------------------------|--------------|-----|------------------|-----------------|
|                           |              |     | Chipsets         | Chipsets        |
| Intel Pentium 4 Processor | 800 MHz      | Yes | 875P, 865G/PE    | 865P, 850E,     |
|                           |              |     |                  | 845(all)        |
| Intel Pentium 4 Processor | 533 MHz      | Yes | 865G/PE/P, 850E, | 845GL           |
|                           |              |     | 845(all)         |                 |
| Intel Pentium 4 Processor | 533 MHz& 400 | No  | 865G/PE/P, 850E, | N/A             |
| (1.6AGHz, 1.8AGHz,        | MHz          |     | 845(all)         |                 |
| 2.0AGHz and above)        |              |     |                  |                 |
| Intel Celeron Processor   |              |     |                  |                 |
| (2.0GHz and above)        |              |     |                  |                 |
| Intel Pentium 4 Processor | 400 MHz      | No  | 850E, 845(all)   | 865 (all), 875P |
| (2.0GHz, 1.8 GHz,         |              |     |                  |                 |
| 1.6GHz and below)         |              |     |                  |                 |
| Intel Celeron Processor   |              |     |                  |                 |
| (1.8GHz and below)        |              |     |                  |                 |

#### **Frequency Configuration:**

With the latest user-friendly technology this motherboard enables users to setup main board's CPU parameters through an easy-to-use BIOS setup procedure. Now it is no longer necessary to change the various jumper settings as on conventional motherboard. After installing all your hardware into your PC system, you can manually configure your CPU clock ratio and CPU clock according to your processor's specifications: After turning on your system's power, enable the CMOS Setup Utility by pressing **delete key** when your BIOS identification screen appears. Then go to Frequency/ Voltage control option and select your CPU clock ratio and CPU clock speed (please refer to Chapter 3 for more details).

If you install a CPU on this motherboard, you must set the [External Clock Frequency] JP3 according to your processor types (See Section 2.4).

How to Derive your CPU Core Speed?

• CPU Core Speed = CPU Clock \* Core/Bus Ratio

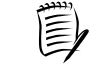

You do not need to change voltage settings because this board will automatically set your CPU voltage.

**Overclocking:** 

This motherboard is designed to support overclocking. However, please make sure your peripherals are able to tolerate such abnormal settings while CPU clock speed is overclocked. Any attempt to operate beyond product specifications is not recommended. We are not responsible for damages caused by inadequate operation or settings beyond product specifications.

#### 2-3 Main Memory Configuration

This motherboard provides four 184pin Double Data Rate (DDR) Dual-In-line Memory Modules (DIMM) slots, which supports PC 1600/PC2100/2700/3200 DDR SDRAM modules up to 4GB. Install at least one DIMM module on the slots. Memory modules can be installed on the slots in any order. You can install either single- or double-sided modules to meet your own needs.

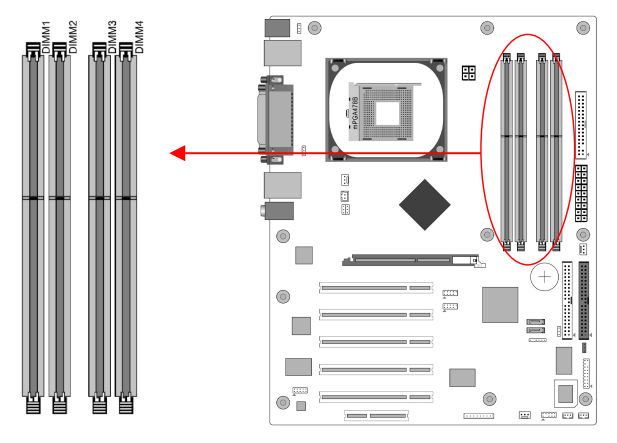

To install your DDR Modules please follow these steps below:

- 1. Unlock a DIMM socket by pressing the retaining clips outward. The DDR Modules has only one notch at the center of module. The DDR module will only fit in the right position.
- 2. Insert the DDR Module vertically into the DIMM slot, with the correct alignment. Then push it in until the golden finger on the memory module is deeply inserted into the socket.
- The plastic clip on each side of the DIMM slot will automatically close to hold the DDR Modules in place.

#### **Memory Channel Modes**

|                        | Single Channel /        | Dual Channel               |
|------------------------|-------------------------|----------------------------|
|                        | Virtual Single Channel  |                            |
| DIMM Population        | No restrictions         | Matching DIMM pairs        |
| Rank (Row) Size        | Size of one side of the | 2x the size of one side of |
|                        | DIMM populated in the   | the DIMM populated in the  |
|                        | channel                 | channel (A or B)           |
|                        | (64MB – 512MB)          | (128MB – 1GB)              |
| Number of Ranks (Rows) | 8 maximum               | 4 maximum                  |
| Channel Size           | 64 bits                 | 128 bits                   |
| Page Size              | Size read from DIMM     | 2 x Size read from DIMM    |
|                        | (4KB, 8KB, 16KB)        | (8KB, 16KB, 32KB)          |
| Burst Length           | 4 or 8                  | 4                          |

#### Single Channel Mode

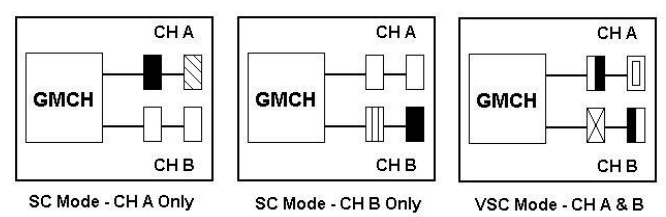

Single Channel (SC) mode is also referred to as Virtual Single Channel (VSC) mode.

Note: Memory channel speed determined by slowest DIMM populated in system

#### **Dual Channel Mode**

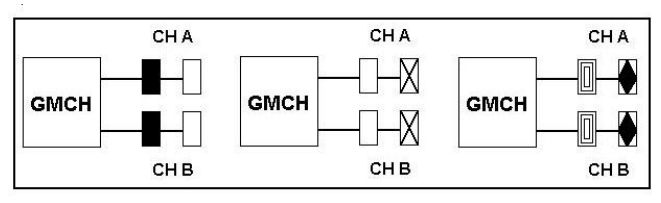

| Memory Channel | DIMM Slot Number |
|----------------|------------------|
| Channel A      | DIMM 1           |
|                | DIMM 2           |
| Channel B      | DIMM 3           |
|                | DIMM 4           |

#### The following conditions *must* be met:

- Matched DIMM configuration in each channel
- Same Density (128MB, 256MB, 512MB, etc.)
- Same DRAM technology (128Mb, 256Mb, or 512Mb)
- Same DRAM bus width (x8 or x16)
- · Both either single-sided or dual-sided
- Matched in both Channel A and Channel B memory channels
- Populate symmetrical memory slots (Slot 0 or Slot 1)

#### The following conditions do <u>not</u> need to be met:

- Same brand
- Same timing specifications
- Same DDR speed

Symmetrical DIMMs must be identical for optimal performance

- Same DIMM density, eg 128MB, 256MB, 512MB, etc.
- Same DRAM Technology, eg 128M-bit, 256M-bit, etc.
- Same DRAM bus width, eg x8 or x16
- Single Sided or Dual Sided

Note: Memory interface speed will be set to lowest speed of memory populated

#### **Memory Characteristics**

Optimize performance for single or dual channel is obtained with matched DIMM population

Table below shows DIMMs with same Organization and Density, but are non-matching as bus width, technology and/or external banks are different

- Mixing these DIMMs will put platform into single channel mode

|             | Same<br>Organization | Same Density | Different Bus<br>Width | Different<br>Technology | Same # of<br>DRAM Banks      |
|-------------|----------------------|--------------|------------------------|-------------------------|------------------------------|
|             | Organization         | Density      | C on position          | Technology              | External<br>Banks            |
| Non-Matched | 16Mx64               | 128MB        | 16Mx8 8 pcs            | 128Mb                   | 1                            |
| 128MB DIMMs | 16Mx64               | 128MB        | 16Mx16 4 pcs           | 256Mb                   | 1                            |
| Non-Matched | 32Mx64               | 256MB        | 16Mx8 * 16 pcs         | 128Mb                   | 2                            |
| 256MB DIMMs | 32Mx64               | 256MB        | 32Mx8 * 8 pcs          | 256Mb                   |                              |
|             | Same<br>Organization | Same Density | Same<br>Bus Width      | Different<br>Technology | Different # of<br>DRAM Banks |

#### **Maximizing Performance**

**Fully Loaded Configuration** 

Optimal configurations for highest performance:

- Matched, DDR400, Double-sided DIMMs
- Dual Channel Mode (Symmetrical DIMM population)

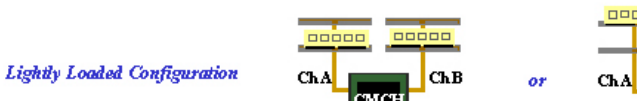

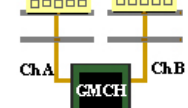

- Matched, DDR400, Dual Channel Mode

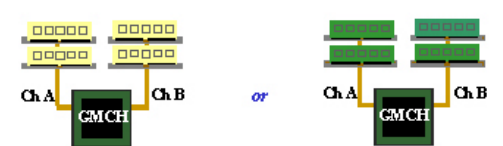

When not using DDR400, highest performing configuration:

- Symmetrical DIMM population with matched double-sided DIMMs
- Lightly loaded memory population aids in higher performance
- x8 Bus Width and lower DIMM cache latency also assists in higher performance

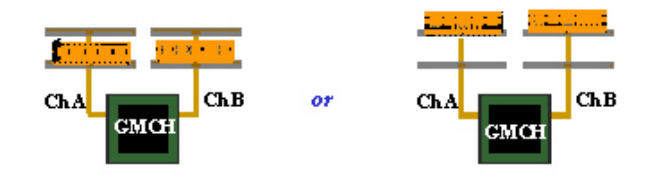

Dual Channel memory configuration provides higher performance than Single Channel configurations

Matched DIMMs need to have identical density, DRAM technology, DRAM bus width, and equal number of memory banks

Optimal platform performance with Dual Channel, DDR400, matched DIMMs

- Fully loaded configurations can be single or double sided DIMMs
- Lightly loaded configurations need to be double sided DIMMs

When not using DDR400, best performance obtained with

- Symmetrical DIMM population and matched double-sided DIMMs
- Lightly loaded configuration

#### 2-4 Connector and Jumper Reference Chart

| Jump Connector    | Function                                                      | Page |
|-------------------|---------------------------------------------------------------|------|
| PW1 / 2           | ATX Power Supply Connector                                    | 16   |
| CN1A              | Front Panel (Power / Rest / SPKetc.) Connector                | 17   |
| FD1               | Floppy Connector                                              | 18   |
| IDE1 / 2          | IDE Hard-Disk Connector                                       | 19   |
| JP1               | CMOS Clear Jumper                                             | 19   |
| JP6 / 6A          | Disable/Enable USB 0/1, 2/3 Device Power ON Jumper            | 20   |
| FAN 1 / 2 / 3 / 4 | CPU / System / Case/ North Bridge Cooling Fan Connector (12V) | 20   |
| CN5 / 5A          | Wake on LAN / Modem Connector                                 | 21   |
| CN17              | Blue LED Connector (5V)                                       | 22   |
| CN23 / 23A        | CBOX <sup>™</sup> 3 Front USB Connector                       | 22   |
| CN24              | CBOX <sup>TM</sup> 3 Front Audio Connector                    | 23   |
| CN25              | CBOX <sup>™</sup> 3 DigiDoc System Display Connector          | 23   |
| IR1               | IR Connector                                                  | 24   |
| CN26B             | IEEE1394 Connector                                            | 24   |
| JP3 / 3A          | CPU Front Side Bus setting                                    | 25   |
| SATA1 / 2         | Serial ATA                                                    | 25   |

#### 2-5 Connector and Jumper Settings

Connectors are used to link the system board with other parts of the system, including the power supply, the keyboard, and the various controllers on the front panel of the system case.

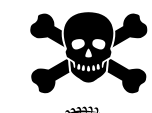

The power supply connector is the last connection to be made while installing a motherboard. Before connecting the power supply, please make sure it is not connected to the power source.

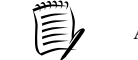

All cables that provided by CHAINTECH come with a security-proof.

#### PW 1 / 2 (ATX Power Supply Connector):

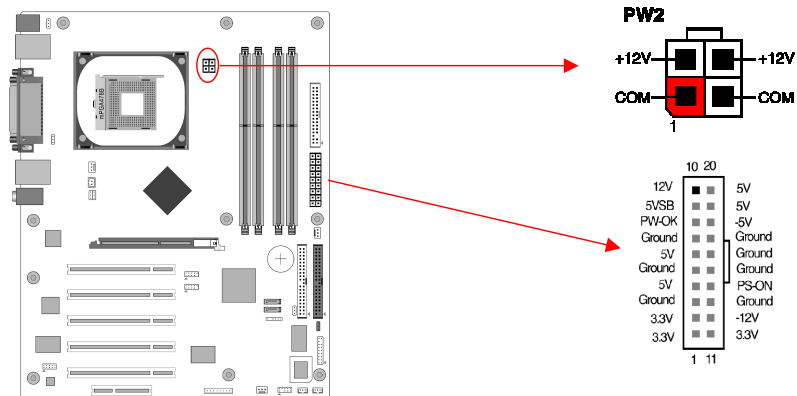

The power cord leading from the system's power supply to the external power source must be the very last part connected when assembling a system. The ATX power supply provides a single 20-pin connector interface, which incorporates standard +/-5V, +/-12V, optional 3.3V and Soft-power signals. The Soft power signal, a 5V trickle supply is continuously supplied when AC power is available. When the system is in Soft-Off mode, this trickle supply maintains the system in its minimum power state.

The ATX 12V power supply has a new +12V (4-pin) and +5V / 3.3V (6-pin) auxiliary power connector to enable the delivery of more +12 VDC and + 5/ 3.3V VDC current to the motherboard.

#### Power-On By Modem:

While in Soft-Off state, if an external modem ring-up signal is detected, the system will be activated and therefore can be remotely accessed. You may enable this function in BIOS's Power Management Setup menu. (See section **3**. **5**)

#### **Blinking LED in Suspend Mode:**

While in Suspend mode, the LED light on the front panel of your computer will flash. Suspend mode is entered by pressing the Green <u>Override Power Button</u> on your ATX case, or by enabling the Power Management and Suspend Mode options in BIOS's Power Management menu. (See section **3.5**)

#### **Poly-fuse Over Current Protection:**

The poly-fuse protects the system from dangerous voltages that the system might be exposed to via keyboards or USB connectors. In case of such an exposure, the poly-fuse will immediately be disconnected from the circuit just like a normal fuse. After being disconnected for a certain period of time, the poly-fuse will return to its normal state and the keyboard or USB connector can function properly again. Unlike conventional fuses, the poly-fuse will not need to be replaced, relieving users from such inconveniences.

**CN1A (Front Panel Connector):** 

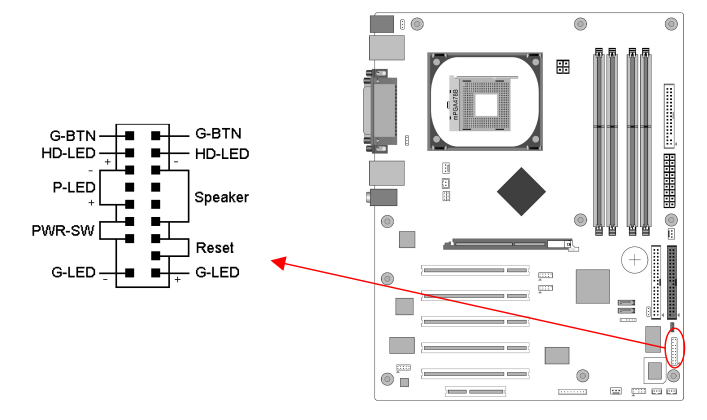

1. PWR-SW (Over-ride Power Button Connector):

The power button on the ATX chassis can be used as a normal power switch as well as a device to activate the Advanced Power Management Suspend mode. This is a power-saving mode used for saving electricity when the computer is not in use for a long period of time. The Soft-OFF by PWR-BTTN function in BIOS's Power Management Setup menu must be set to [**Delay 4 Sec.**] to activate this function.

When the Soft-OFF by PWR-BTTN function is enabled, pressing the power button rapidly will switch the system to Suspend mode. Any occurrence of external activities such as pressing any keys on the keyboard or moving the mouse will bring the system back to Full-On. Pushing the button while in Full-On mode for more than [4 seconds] will switch the system completely off. See Over-ride Power Button Operation diagram.

#### 2. P-LED (Power LED Connector):

The power indicator LED shows the system's power status. It is important to pay attention to the correct cables and pin orientation (i.e. Be careful not to reverse the order of these two connectors.)

3. G-BTN/G-LED (Green Button Switch/LED Connector):

Some ATX cases provide a Green button switch, which is used to put the system in Suspend mode. While in Suspend mode, the power supply to the system is reduced to a trickle, the CPU clock is stopped, and the CPU core is in its minimum power state. The system is activated whenever the keyboard or mouse is touched. The system will resume in various ways as defined by Power Management Setup screen in BIOS.

#### For Green LED connector please refer to Section 2.7 CBOX™ 3

#### 4. RESET (System Reset Switch Connector):

This connector should be connected to the reset switch on the front panel of the system case. The reset switch allows you to restart the system without turning the power off.

5. SPEAKER (Speaker Connector):

This 4-pin connector connects to the case-mounted speakers.

6. HD-LED (IDE - Activity LED Connector):

The IDE- activity LED lights up whenever the system reads/writes to the IDE devices.

#### FD1 (Floppy Connector)

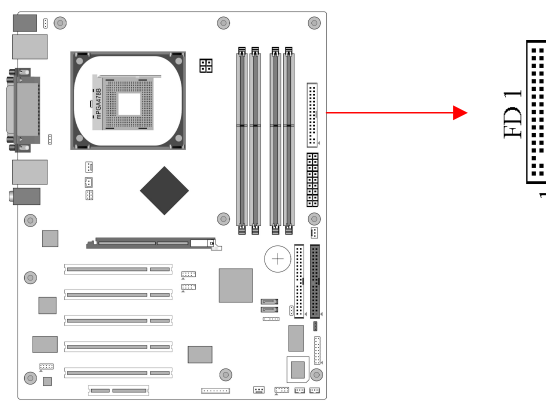

The motherboard provides a standard floppy disk drive connector that supports 360K, 720K, 1.2M, 1.44M and 2.88M floppy disk types. A Floppy disk drive of 34 pins is connected using this connector.

IDE 1/2 (IDE Hard-Disk Connector)

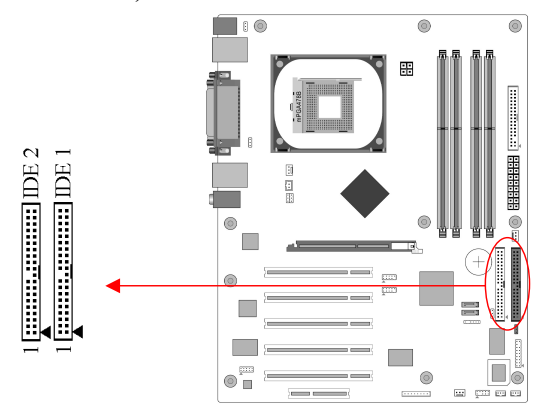

The motherboard has a 32-bit Enhanced PCI IDE and Ultra ATA66/100 controller that provides PIO mode 0~4, Bus Master, and Ultra ATA66/100 function. This connector is used for connecting 40 pins of ATAPI devices.

IDE 1 only connects two IDE devices. (**Primary** Master/Slave) IDE 2 only connects two IDE devices. (**Secondary** Master/Slave) Please refer to *Section 2-6 Serial ATA and Parallel ATA* for details.

#### JP1 (CMOS Clear Jumper):

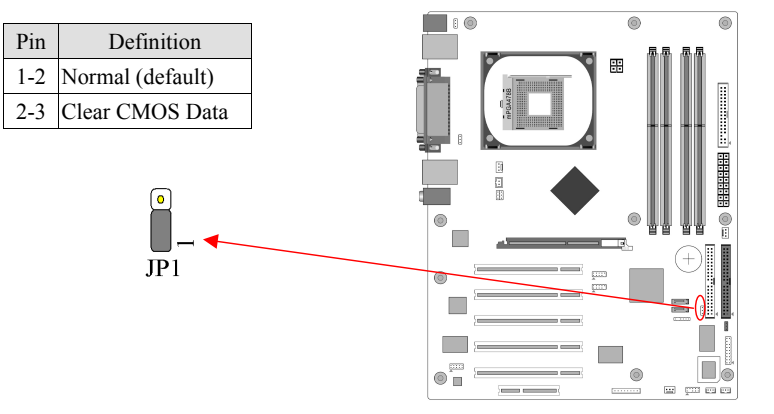

There is a CMOS RAM on board that has a power supply from external battery to keep the data and system configuration. To clear the contents of the CMOS, please follow the steps below.

- 1. Disconnect the system power supply from the power source.
- Set the jumper cap at location [2-3] for <5 seconds>, and then set it back to the default position.

- 3. Connect the system's power and then start the system.
- Enter BIOS's CMOS Setup Utility and choose Load Setup Defaults. Type [Y] and then press [Enter] to continue.
- 5. Set the system configuration in the Standard CMOS Setup menu.

#### JP6/JP6A (Enable/Disable USB 0/1, 2/3 Device Power ON Jumper)

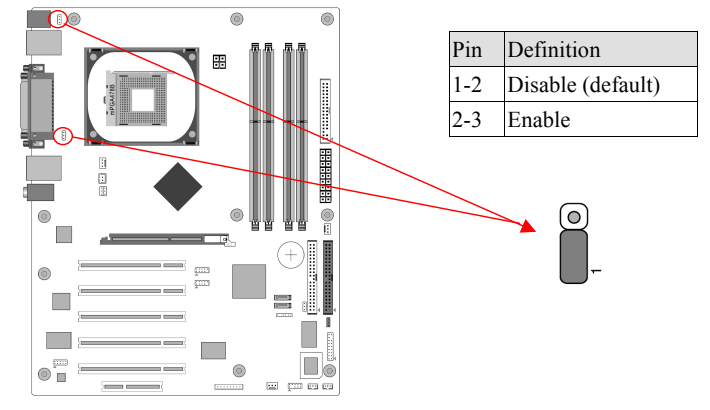

#### JP6 $\rightarrow$ USB 0/1 JP6A $\rightarrow$ USB 2/3

An USB keyboard hot key or an USB mouse-click can activate this board. To use this function, select a hot key of your choice at the USB Resume from S3 option under Wake Up Events in the BIOS's Power On Management screen. You must also set this jumper's cap to pins **2-3** to use this function.

#### FAN1/2/3/4 (CPU/System/ North Bridge Cooling Fan Connectors):

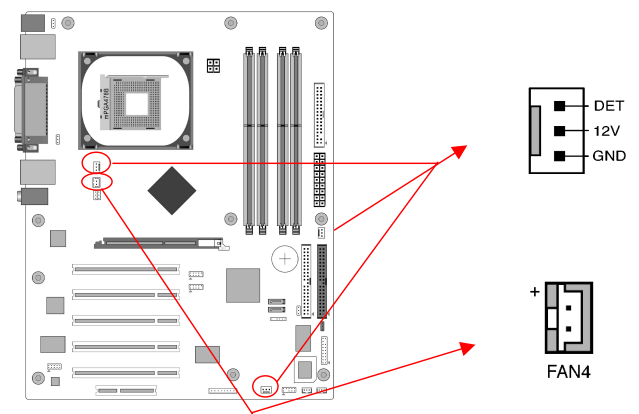

The board's hardware management is able to detect the CPU and system fan speed in rpm (revolutions per minute). The wiring and plugging may vary depending on the

19

manufacturer. On standard fans, the red is positive (+12V), the black is ground, and the yellow wire is the rotation signal. Connect the north-bridge cooling fan to FAN3.

CN5 [WOL (Wake-on-LAN) Connector]:

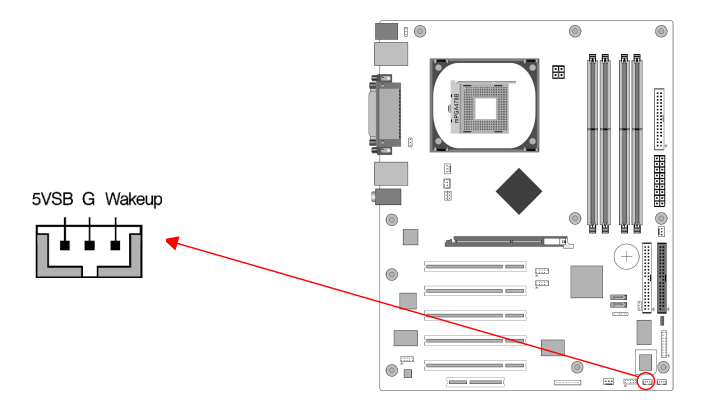

Enable the Wake Up On LAN selection in BIOS's Power Management Menu to use this function. The capability to remotely manage PCs over networks is a significant factor in reducing administrative and ownership costs. Magic Packet technology is designed to give WOL function to LAN controller. This header is used to connect an add-in NIC (Network Interface Card) that provides WOL function to the motherboard.

#### CN5A [WOM (Wake-on-Modem) Connector]:

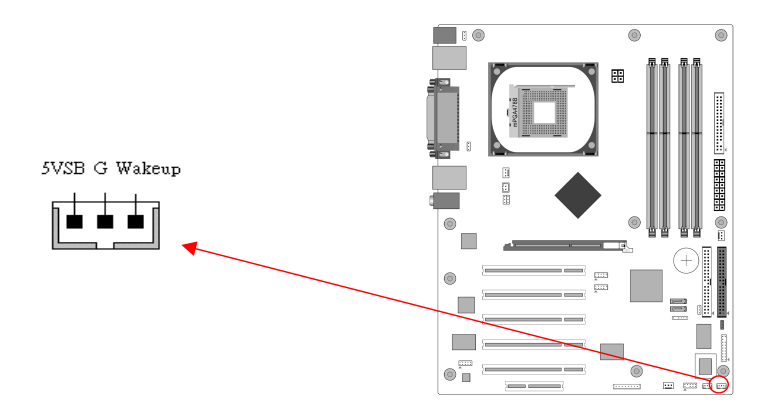

Enable the Wake Up On Modem selection in BIOS's Power Management Menu to activate this function. This header is used to connect an add-in modem card, which

provides WOM function to the motherboard.

#### CN17 (Blue LED Connector)

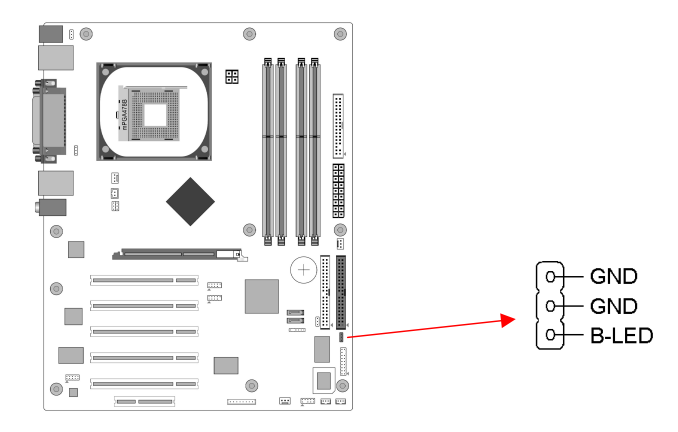

This feature works exactly the same as the power indicator LED, of which both indicate the system's power status. The only difference is that this one is blue while the other one is red.

CN23/CN23A (CBOX<sup>TM</sup> 3 Front USB Connector for USB 2/3 and 4/5):

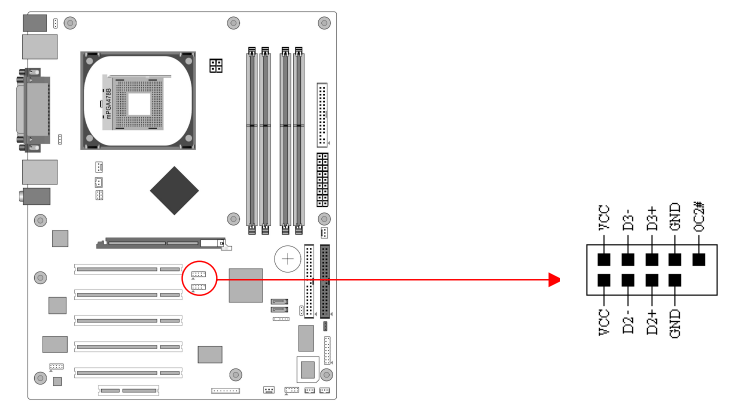

#### USB Port $2/3 \rightarrow CN23$ USB Port $4/5 \rightarrow CN23A$

If you want to use a USB Keyboard, you must enable the USB keyboard support function in BIOS's Integrated Peripherals menu (See Section 3.4). This board

contains a USB Host controller and a root hub with two connectors is included for an optional USB Adaptor (USB 2/3 and 4/5).

CN24 (CBOX<sup>TM</sup> 3 Front Audio Connector):

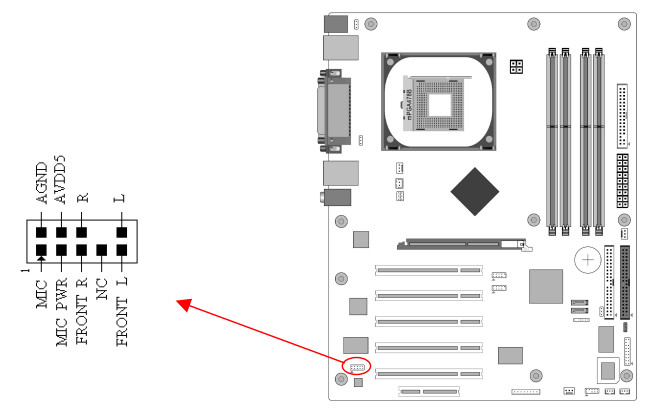

This connector gives you the option of a front-panel audio-jack cable ext. to be plugged into a special custom-designed system case.

Simply remove the two jumper caps at pins [5-6] and [9-10] then plug it into the (optional) cable ext. connector. Pins [5-6] and [9-10] are shorted (default) to enable the back-panel audio function.

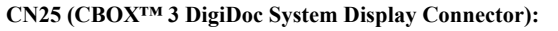

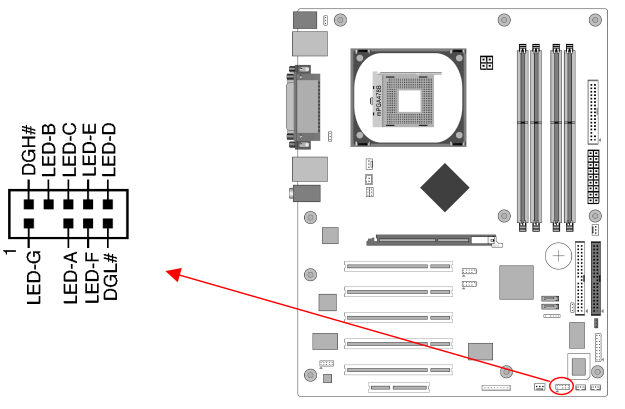

CBOX<sup>™</sup> 3 features CHAINTECH's exclusive DigiDoc, the most advanced system diagnostic monitoring display.

80-PORT diagnostic display during POST at system boot up!

CPU temperature monitoring, your system stays cool always!

DigiDoc is the doctor for your system!

Refer to Appendix Digidoc 80-Port POST Error Code List for its details.

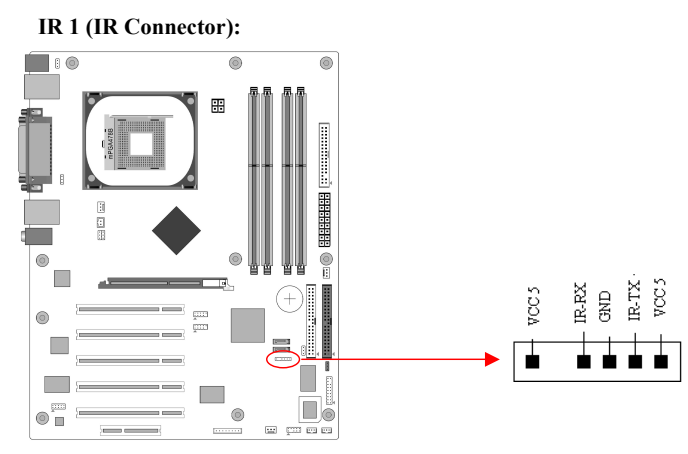

Select the UART port used in UART Mode from BIOS's Integrated Peripherals menu to support IR function. (See section **3.4** Super I/O Device of **Integrated Peripherals**)

#### CN26B (IEEE1394 Connector)

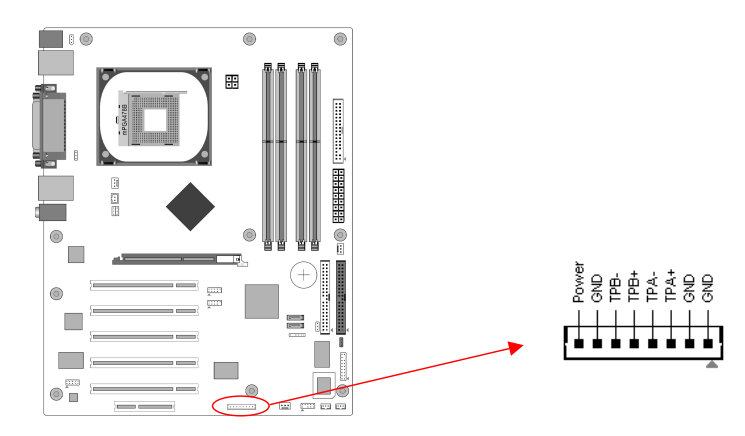

Attach the IEEE 1394 serial connector cable to the IEEE 1394 bracket, and the CBOX<sup>TM</sup> 3 Front panel.

#### JP3 / 3A (CPU Front Side Bus setting)

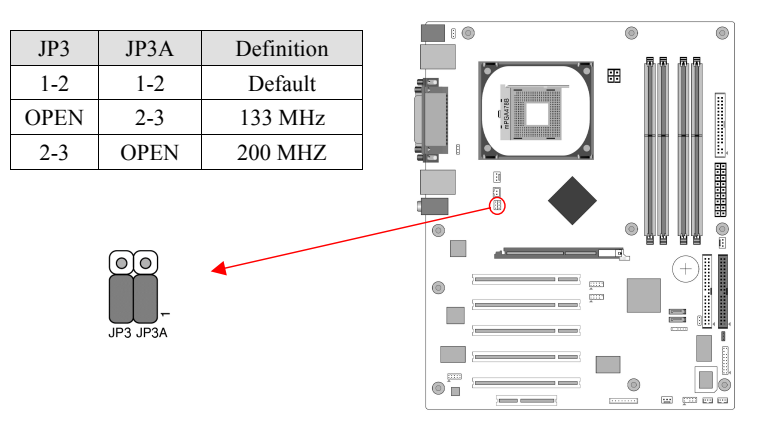

This function allows you to set the CPU's FSB. The default setting is at pin [1-2], and your CPU's FSB will be automatically detected. Set the cap at [2-3] to force the FSB to run at 400 MHz. Remove the cap to set the FSB at 533MHZ.

| cree . |
|--------|
|        |
| 1=     |
| - 10   |
| =      |
|        |
| ~/     |

It is recommended that you leave the default settings to prevent any burnout on your CPU.

#### SATA1/2 (Serial ATA Connector):

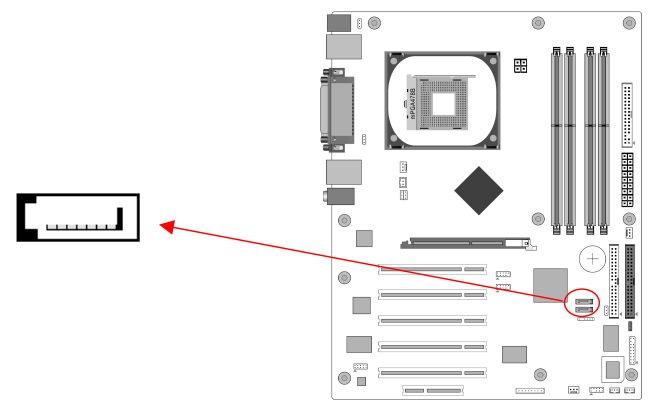

This can connect to new IDE device; it supports ATA 150MB/sec. Please refer to Section 2-6 Serial ATA and Parallel ATA and Section 3-4 Integrated Peripherals -> OnChip IDE Device -> OnChip Serial ATA for details.

#### 2-6 Serial ATA and Parallel ATA

#### **SATA & PATA configurations**

1. Compatible mode -

- Older OSs don't support switch to native mode (DOS, Win2K, Win98/ME...) should set SATA and PATA to Compatible Mode.
- Maximum 4 ATA devices
- Combine mode and Non-Combine mode

2. Enhanced mode -

- New OS that support switch to native mode (WinXP, Windows.NET Server) can set SATA and PATA to Enhanced Mode.
- Comprehend both legacy and /or native modes
- Maximum 6 ATA devices (4 for PATA, 2 for SATA)

Proper support: BIOS provide a BIOS setup option for Enhanced mode or Compatible mode user selection.

#### SATA- Compatible mode

- Option 1 Non-Combined Mode
  - P-ATA devices only
  - Maximum of 4

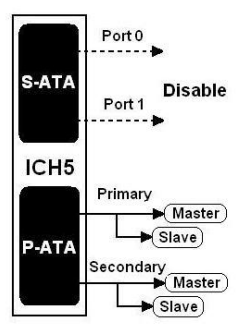

#### • Option 2 – Non-Combined Mode

- S-ATA devices only
- Maximum of 2

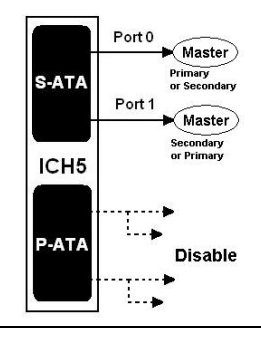

#### 2-7 CBOX<sup>™</sup> 3 Setup

- 1. Gently insert **CBOX<sup>™</sup> 3** into the regular 5-1/4" drive bay at the front of system chassis and securely tighten the side screws.
- 2. Connect Motherboard to CBOX<sup>TM</sup> 3:

| Function        | Motherboard | СВОХтм 3 |
|-----------------|-------------|----------|
| USB 4 & 5       | CN23        | CN1      |
| USB 6 & 7       | CN23A       | CN2      |
| *Front Audio    | CN24        | CN3      |
| IEEE 1394       | CN26B       | CN4      |
| 80 Port Display | CN25        | CN6      |

\* Remove CN24 Jumper Caps on motherboard 5-6, 9-10 before installation.

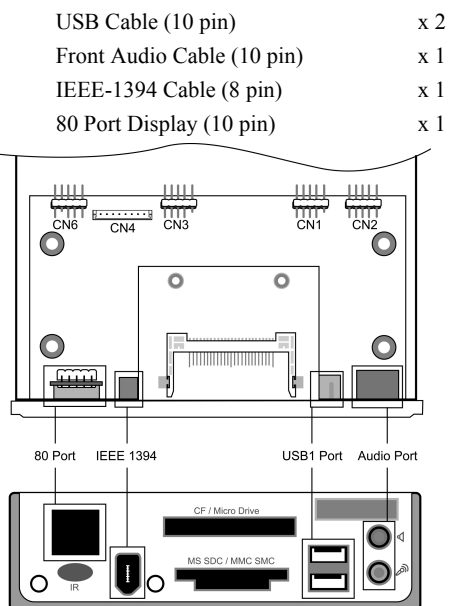

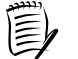

All cables that provided by CHAINTECH come with a security-proof.

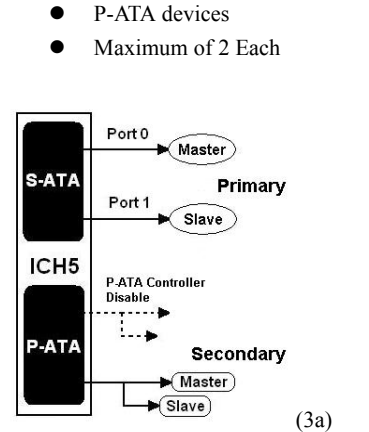

**Option 3 – Combined Mode** 

S-ATA devices

.

•

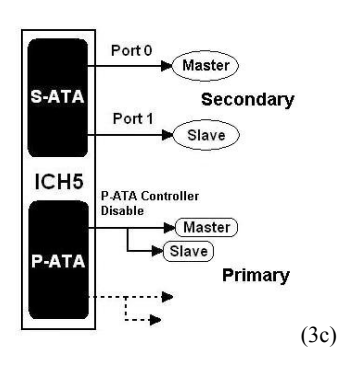

#### **Enhanced Mode**

- Enable S-ATA & P-ATA
- Max 6 ATA (4 ATA + 2 ATA)

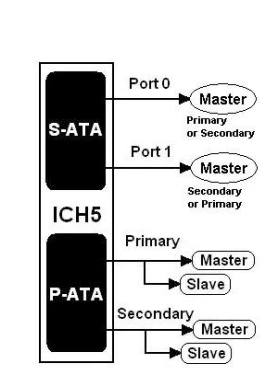

Port 0 Slave

P-ATA Controller Disable

. . . . . . . . .

Port 0

Port 1

Disable

P-ATA Controller

----

Lup

Master)

Master)

Slave

Master

Master)

► Slave

Slave)

Port 1

Primary

Secondary

Secondary

Primary

(3d)

(3b)

S-ATA

ICH5

P-ATA

S-ATA

ICH5

P-ATA

#### 2-8 Handigator: Function List

| KEY NO. | Function           | KEY NO. | Function      |  |
|---------|--------------------|---------|---------------|--|
| 1       | Turn on/Off PC     | 20      | Volume Down   |  |
| 2       | Open Browser       | 21      | Mute          |  |
| 3       | Open Email         | 22      | Page Up       |  |
| 4       | Search in WWW      | 23      | Page Down     |  |
| 5       | Previous page in   | 24      | Enter Key     |  |
|         | WWW                |         |               |  |
| 6       | Next Page in WWW   | 25      | Tab Key       |  |
| 7       | Stop browsing      | 26      | Backspace Key |  |
| 8       | Refresh in WWW     | 27      | 7             |  |
| 9       | Mouse              | 28      | 8             |  |
| 10      | Mouse left button  | 29      | 9             |  |
| 11      | Enter Key          | 30      | 4             |  |
| 12      | Mouse right button | 31      | 5             |  |
| 13      | Previous Track     | 32      | 6             |  |
| 14      | Play/Pause         | 33      | 1             |  |
|         | Multimedia         |         |               |  |
| 15      | Next Track         | 34      | 2             |  |
| 16      | N/A                | 35      | 3             |  |
| 17      | Stop playing       | 36      | 0             |  |
| 18      | N/A                | 37      | .(dot)        |  |
| 19      | Volume Up          | 38      | Esc Key       |  |

| 1) (2            | 3          | 4                    |
|------------------|------------|----------------------|
| wer WW           | V Email    | Search               |
| 5 (6             | 7          | 8                    |
| ack Forwa        | Ird Stop   | Refresh              |
| C                | 9          |                      |
| 10               | 11         | (12                  |
| L                | Enter      | R                    |
| 13               | 14         | 15                   |
| I44              | >/         | HI                   |
| 16               | 17         | 18                   |
| +<br>Vol<br>- 20 | 21<br>Mute | 22 +<br>Page<br>23 - |
| 24               | 25         | 26                   |
| Enter            | Tab        | 4                    |
| 27               | 28         | 29                   |
| 7                | 8          | 9                    |
| 30               | 31         | 32                   |
| 4                | 5          | 6                    |
| 33               | 34         | 35                   |
| 1                | 2          | 3                    |
| 36<br>0          | 37         | 38<br>Esc            |
|                  |            |                      |

2-9 CMC (Chaintech Multimedia Card) Setup

CN2/CN2A (CD-ROM Audio-in Connector)

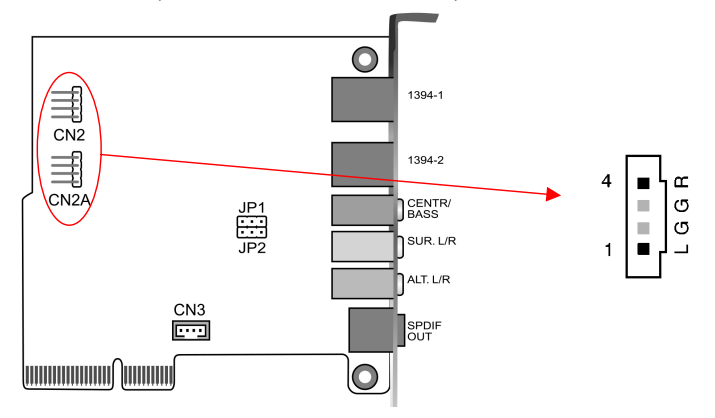

Use the audio cable enclosed with your CD-ROM disk drive to connect the CD-ROM to your motherboard. This will enable your CD-ROM's audio function.

#### JP1/JP2 (Bass/Center Select)

| Pin | Definition       |
|-----|------------------|
| 1-2 | Normal (Default) |
| 2-3 | Swap             |

For normal audio cables Bass and Center connection leave the default setting at pins **1-2** and otherwise at pins **2-3**.

CN3 (Auxiliary Audio-In Connector)

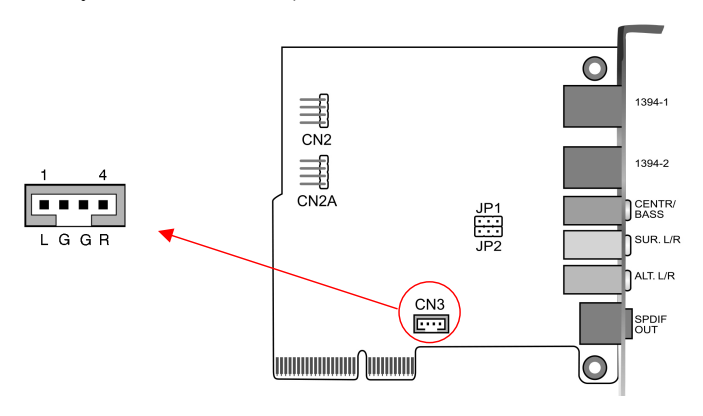

This connector is for AUX Audio Device.

### Chapter 3 BIOS Setup Program

Phoenix-Award BIOS ROM has a built-in setup program that allows users to modify the basic system configuration. This information is stored in CMOS RAM so that it can retain the setup information even when the power is turned off.

To enter the **Phoenix-Award BIOS** setup program press [**Delete**] when you **Power on** or **reboot** the computer system. The primary screen as shown in Figure 3-1 is a list of the menus and functions available in the setup program. Select the desired item by using arrow keys and press enter to make the changes. Operating commands are located at the bottom of this and all other BIOS screens. When a field is highlighted, on-line help information is displayed on the right side of the screen.

| Phoenix - AwardBIOS CMOS Setup Utility                  |                                               |  |
|---------------------------------------------------------|-----------------------------------------------|--|
| ► Standard CMOS Features                                | <ul> <li>Frequency/Voltage Control</li> </ul> |  |
| <ul> <li>Advanced BIOS Features</li> </ul>              | Load Fail-Safe Defaults                       |  |
| <ul> <li>Advanced Chipset Features</li> </ul>           | Load Optimized Defaults                       |  |
| Integrated Peripherals                                  | Set Supervisor Password                       |  |
| ► Power Management Setup                                | Set User Password                             |  |
| PnP/PCI Configurations                                  | Save & Exit Setup                             |  |
| ► PC Health Status                                      | Exit Without Saving                           |  |
| Esc : Quit F9 : Menu in BIOS<br>F10 : Save & Exit Setup | ↑↓ + + : Select Item                          |  |
| Time Date Har                                           | d Disk Tune                                   |  |

Figure 3-1 Setup Program Initial Screen

#### 3-1 Standard CMOS Setup

The Standard CMOS Setup allows users to configure system components such as hard-disk drive, floppy-disk drive and video display as well as date, time and boot up error signaling. This configuration menu should be changed when installing a motherboard for the first time, or changing hardware in your system such as the HDD, FDD, video display, or when the CMOS data has been lost or corrupted. Choose the Standard CMOS Setup option from the CMOS Setup Utility menu (Figure 3-1) to display the following screen:

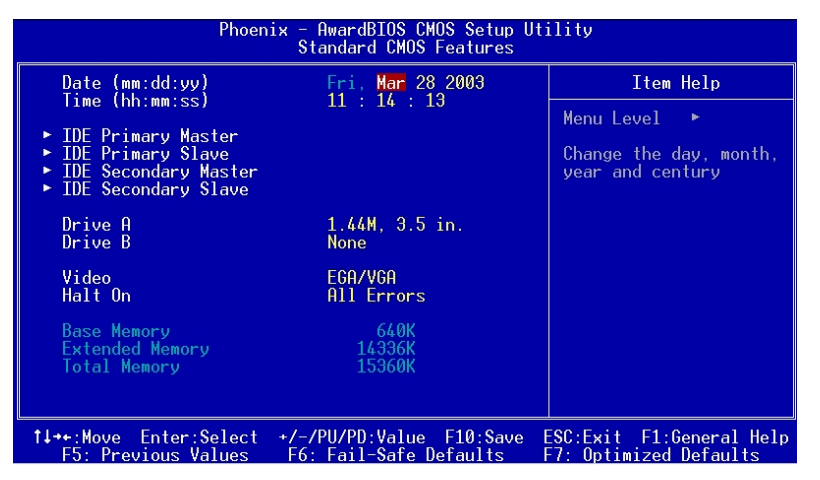

#### Figure 3-2 Standard CMOS Feature Screen

#### Date/Time:

Set the date and time of the system. Do not skip this function as all of your timed events such as power management, saving files, etc are based on this timer.

#### IDE (Primary/Secondary; Master/Slave):

This category identifies up to four IDE hard-disk drives that have been installed in the computer. This section does not show information on other IDE devices such as CD-ROM drives or other hard drive types such as SCSI drive.

#### Drive A/B:

Select different Floppy device Model. Available options are [None], [360K, 5-1/4 in], [1.2M, 5-1/4 in], [720k, 3-1/2 in], [1.44M, 3-1/2 in], and [2.88M, 3-1/2 in]. **Video:** 

Select the type of video adapter present in your system. You can ignore this setting if you are using a VGA monitor; VGA BIOS will automatically configure this setting.

#### Halt On:

When the system is powered on, BIOS performs a series of diagnostic tests called

POST (Power On Self Test). This function stops the computer if BIOS detects a hardware error. You can tell BIOS to halt on all errors, no errors, or not to halt on specific errors.

#### 3-2 Advanced BIOS Features

By choosing the Advanced BIOS Features option from the CMOS Setup Utility menu (Figure 3-1), the screen below is displayed. This sample screen contains the manufacturer's default values for the motherboard.

| Phoenix - AwardBIOS CMOS Setup Utility<br>Advanced BIOS Features |                                            |     |                                                  |
|------------------------------------------------------------------|--------------------------------------------|-----|--------------------------------------------------|
| Virus Warning                                                    | Disabled                                   | 4   | Item Help                                        |
| Hyper-Inreading Technology                                       | Enabled                                    |     | Menu Level 🕞                                     |
| Uuick Power Un Self Test<br>▶ Hard Disk Boot Priority            | Enabled<br>Press Enter                     |     | Allows you to choose                             |
| First Boot Device<br>Second Boot Device                          | Floppy<br>Hard Disk                        |     | the VIRUS warning<br>feature for IDE Hard        |
| Third Boot Device<br>Boot Other Device                           | LS120<br>Enabled                           |     | Disk boot sector<br>protection. If this          |
| Swap Floppy Drive<br>Boot Un Floppy Seek                         | Disabled<br>Disabled                       |     | function is enabled<br>and someone attempt to    |
| Boot Up NumLock Status<br>Gate A20 Option                        | On<br>East                                 |     | write data into this                             |
| Typematic Rate Setting                                           | Disabled                                   |     | a warning message on                             |
| x Typematic Delay (Msec)                                         | 250                                        |     | screen and alarm beep                            |
| APIC Mode<br>MPS Version Control For OS                          | Setup<br>Enabled<br>1.4                    |     |                                                  |
| f↓++:Move Enter:Select +/-/<br>F5: Previous Values F6:           | PU/PD:Value F10:Save<br>Fail-Safe Defaults | e E | SC:Exit F1:General Help<br>7: Optimized Defaults |

#### Figure 3-3 Advanced BIOS Feature Screen

#### Virus Warning:

When you set it as enabled, you receive a warning message if a program (specifically, a virus) attempts to write to the boot sector or the partition table of the hard-disk drive.

# 

Many disk diagnostic programs that access the boot sector table can trigger the virus-warning message. If you plan to run such a program, we recommend that you first disable the virus warning.

#### CPU L1 & L2 Cache:

Cache memory is much faster than conventional DRAM system memory. These fields allow you to enable or disable the CPUs Level 1 built-in cache and Level 2 external cache. Both settings are left as Enabled to significantly increase the performance of your computer.

#### Hyper-Threading Technology

Available options are [Enabled] and [Disabled]. Select [Enable] to support Hyper-Threading Technology and vice versa.

#### **Quick Power On Self Test:**

Enable this function to reduce the amount of time required to run the POST (Power On Self Test). BIOS will save time by skipping some items during POST. It is recommended that you disable this setting. Discovering a problem during boot up is better than loosing data during your work.

#### Hard Disk Boot Priority:

Select priority of the hard disk boot device.

#### First/Second/Third/Boot Other Device:

This option sets the sequence of drives BIOS attempts to boot from after POST completes. BIOS will search these drives for an operating system.

#### **Swap Floppy Drive:**

Enabling this function will swap the floppy drive assignment so that drive A will function as drive B, and drive B will function as drive A. Note that the boot sequence assignment mentioned directly above does not include booting from floppy drive B. This function is useful if floppy drives B and A are of different types of drives and you want to boot from floppy drive B.

#### Boot up Floppy Seek:

This is a set up check for floppy power-on after starting the computer system.

#### **Boot Up NumLock Status:**

This function defines the keyboard's number pad as number keys or arrow keys. If it is set at On the number keys will be activated, if it is set at Off the arrow keys will be activated.

#### Gate A20 Option:

This allows you to set the Gate A20 status. When set to [Fast], Gate A20 is cont rolled by chipset. When set to [Normal], Gate A20 is cont rolled by a specific pin from the keyboard controller. Available options are [Fast] and [Normal].

#### Keyboard Interface :

#### 1. Typematic Rate Setting

When enabled, you can set the following two-typematic control items. When disabled, the keyboard controller determines keystrokes arbitrarily in your system.

The typematic rate sets the rate at which characters on the screen repeat when a key is pressed and held down.

3. Typematic Delay (Msec)

The typematic delay sets how long after you press a key that a character begins repeating.

#### Security Option:

The Supervisor and/or User Password functions shown in Figure 3-1 must be set to take advantage of this function. See Section 3.11 for password setting information. When the Security Option is set to System, a password must be entered to boot up the system or enter the BIOS setup program. When the Security Option is set to Setup, a password is required to enter the BIOS setup program.

#### APIC Mode

In order to comply with PC2001 standard, the system is designed to run in APIC (Advanced Programmable Interrupt Controller) mode. Enabling APIC mode will increase the available IRQs resources for the system. Available options are [Enabled] and [Disabled].

#### **MPS Version Control For OS**

This item allows you to select which MPS (**Multi-Processor Specification**) version is used for the operating system. You need to select the MPS version that is supported by your operating system. To find out which version to use, consult the vendor of your operating system. Available options are [1.4] and [1.1].

#### OS Select (For DRAM >64MB):

If your system's DRAM is larger than 64MB and you are running OS/2, select OS/2 as the item value. Otherwise, set the item value to Non-OS/2 for all other operating systems.

Small Logo (EPA) Show This setup allows photo that is EPA. Logo.

#### Show POST CODE

Enabling this function can show POST error code on the screen before proceeding to system's operating system.

#### 3-3 Advanced Chipset Features

By choosing the [Advanced Chipset Features] option from the CMOS Setup Utility menu (Figure 3-1), the screen below is displayed. This sample screen contains the manufacturer's default values for the motherboard.

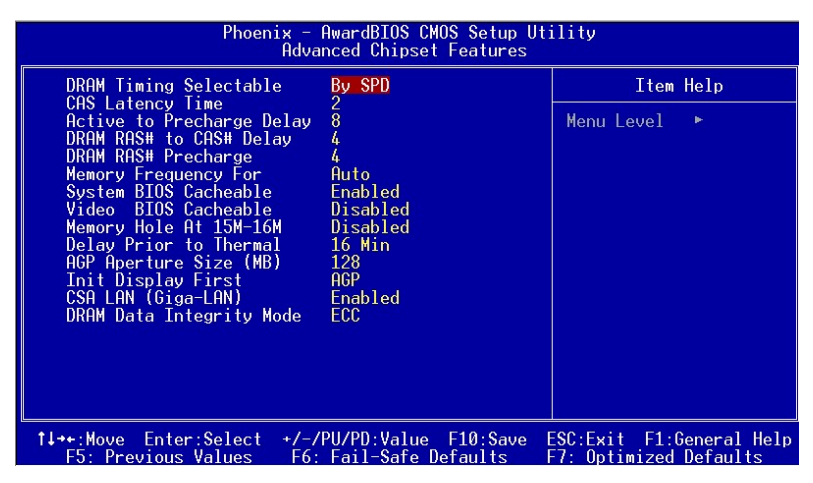

Figure 3-4 Advance Chipset Features

All of the above settings have been determined by the motherboard manufacturer and should not be changed unless you are absolutely sure of what you are doing. Explanations of the DRAM timing and chipset features setup are lengthy, highly technical and beyond the scope of this manual. Below are some brief descriptions of the functions in the Setup menu.

#### **DRAM Timing Selectable**

The function allows you to enable or disable the DRAM timing by SPD. It is recommended to keep the default setting for a stable system operation.

#### CAS Latency Time

E

This item controls the latency between DRAM read command and the time the data actually becomes available.

#### Active to Precharge Delay

This item controls the number of DRAM clocks used for DRAM parameters.

#### DRAM RAS# to CAS# Delay

This item controls the latency between DRAM active command and read/write command.

#### **DRAM RAS# Precharge**

This item controls the idle clocks after issuing Precharge command to the DRAM.

#### **Memory Frequency For**

Please leave the default system setting [Auto] for a stable system operation.

| WARNING | Overclocking:                                            |
|---------|----------------------------------------------------------|
|         | This motherboard is designed to support overclocking.    |
|         | However, please make sure your components are able to    |
|         | tolerate such abnormal setting, while CPU clock speed is |
|         | overclocked. Any attempt to operate beyond product       |
|         | specifications is not recommended. We do not guarantee   |
|         | the damages or risks caused by inadequate operation or   |
|         | beyond product specifications.                           |

#### System BIOS cacheable

Enabling this function allows caching of the system BIOS ROM at F0000h-FFFFFh, which results in better system performance. However, if any program writes to this memory area, a system error may result. It is advised to leave this setting. Caching the system BIOS results in better performance than shadowing the system BIOS.

#### Video BIOS Cacheable

Enabling this function will allows caching of the video BIOS, resulting in better system performance. However, if any programs write to this memory area, a system error may occur.

#### Memory Hole at 15M-16M

Enabling this function will reserve the memory address space between 15MB and 16MB for ISA expansion cards. However, it will also result in not allowing the system to have access to memory above 16MB. Please note that some expansion cards require this setting to be enabled. The default setting is Disabled. If Auto Configuration is enabled, you must set the DRAM timing function to 60ns or 70ns, depending on the type of DRAM you install.

#### **Delay Prior to Thermal**

Available options are 4, 8, 16 and 32 min.

#### AGP Aperture Size (MB):

This function determines the amount of system memory that is given to the AGP card. Available options ranges from **32MB** to **512MB**. This is a dynamic memory allocation in that the AGP card will only use the amount of memory that it needs.

The remaining memory, which is not in use, will be available for the system. For example, if 16MB is allocated to the AGP card and the card only needs 8MB, the remaining 8MB will be available for system use.

#### **Init Display First**

This function allows users to choose between AGP or PCI slots to initialize monitor display.

#### CAS LAN (Giga-LAN)

To enable Giga-Lan port set it as [Enabled], and vice versa.

#### **DRAM Data Integrity Mode**

Please leave the default setting as [**Non-ECC**] for a stable system operation. Available options are [**ECC**] and [**Non-ECC**].

#### **3-4 Integrated Peripherals**

This section provides information on setting the peripheral devices. By choosing the Integrated Peripherals option from the CMOS Setup Utility menu (Figure 3-1), the screen below is displayed. This sample screen contains the manufacturer's default values for the motherboard.

| Phoenix - AwardBIOS CMOS Setup Utility<br>Integrated Peripherals |                              |                                    |                     |                                |                          |
|------------------------------------------------------------------|------------------------------|------------------------------------|---------------------|--------------------------------|--------------------------|
| ► OnChip                                                         | IDE Device                   | Press Enter                        |                     | Item                           | Help                     |
| <ul> <li>Onboard</li> <li>SuperIC</li> </ul>                     | Device                       | Press Enter                        |                     | Menu Level                     | ×                        |
|                                                                  |                              |                                    |                     |                                |                          |
|                                                                  |                              |                                    |                     |                                |                          |
|                                                                  |                              |                                    |                     |                                |                          |
|                                                                  |                              |                                    |                     |                                |                          |
|                                                                  |                              |                                    |                     |                                |                          |
|                                                                  |                              |                                    |                     |                                |                          |
|                                                                  |                              |                                    |                     |                                |                          |
|                                                                  |                              |                                    |                     |                                |                          |
| †↓++:Move<br>F5: Pre                                             | Enter:Select<br>vious Values | +/-/PU/PD:Value<br>F6: Fail-Safe D | F10:Save<br>efaults | ESC:Exit F1:0<br>F7: Optimized | General Help<br>Defaults |

#### Figure 3-5 Integrated Peripherals Screen

#### **OnChip IDE Device:**

Press [Enter] to enter the sub-menu, which contains the following items for some advanced control:

#### 1. IDE HDD Block Mode

Block mode is also called block transfer, multiple commands, or multiple sector read/write. If your IDE hard-drive supports block mode, select Enabled to auto-detect the optimal number of block read/writes per sector the drive can support.

#### 2. IDE DMA transfer access

The onboard IDE drive interfaces supports Prefetching for faster drive accesses. Set it to [**Disabled**] if this is a primary or secondary function.

#### 3. On-Chip Primary/Secondary PCI IDE

You can set this to disable the On Chip IDE controller if you are going to add a higher performance IDE board.

#### 4. IDE Primary/Secondary Master/Slave PIO:

The four IDE PIO (programmed Input/Output) fields let you set a PIO mode (0-4) for each IDE device that the internal PCI IDE interface supports. Modes 0 through 4 provide successively increased performance. In Auto mode, the system automatically determines the best mode for each device.

#### 5. IDE Primary/Secondary Master/Slave UDMA:

Ultra DMA implementation is possible only if your IDE device supports it and your operating environment contains a DMA driver. If both your hard drive and software support Ultra DMA, select [Auto] to enable BIOS support.

#### 6. On-Chip Serial ATA

Available options are [Disabled], [Auto], [Combined Mode], [Enhanced Mode], [SATA Only].

- Disabled: Disabled Serial ATA controller.
- Auto: Auto arrange by BIOS.
- Combined Mode: Parallel ATA and serial ATA are combined. Maximum of two IDE drives are supported.
- Enhanced Mode: Enable both serial ATA and parallel ATA. Max of six IDE drives is supported.
- SATA Only: Serial ATA is operating in legacy mode.

#### 7. Serial ATA Port 0 Mode

Please leave the default value as [Primary Master] for a stable system operation.

8. Serial ATA Port 1 Mode

Please leave the default value as [Primary Slave] for a stable system operation.

#### **Onboard Device:**

This section provides information for setting the on-board devices. By choosing the Integrated Peripherals option from the CMOS Setup Utility menu (Figure 3-5), the screen below is displayed. This sample screen contains the manufacturer's default values for the motherboard

Press [Enter] to enter the sub-menu, which contains the following items for some advanced controls:

#### 1. USB controller:

Enable the on-board Universal Serial Bus (USB V1.1 or V2.0) controller if you want to connect a USB device to your system. Note that if this setting is disabled, you can still temporarily use a USB keyboard during boot up so that you can enter BIOS and enable this setting. If you pass the boot up stage without enabling this function, your PS/2 keyboard will no longer work.

#### 2. USB 2.0 controller

This entry is for disable/enable EHCI controller only. This BIOS itself may/may not have high speed USB support. If the BIOS has high speed USB support built in, the support will be automatically turn on when high speed device were attached.

#### 3. USB Keyboard Support

Select Enabled if your system uses an USB keyboard. If there is no USB keyboard, select Disabled in this field.

#### 4. USB Mouse Support

Select Enabled if your system uses an USB mouse. If there is no USB mouse, select Disabled in this field.

#### 5. Onboard 1394

Select Enabled if your system uses an on-board IEEE1394. If there is no on-board IEEE1394, select Disabled in this field.

#### 6. Onboard Realtek Lan

Select Enabled if your system uses an on-board Realtek Lan. If there is no on-board Realtek Lan, select Disabled in this field.

#### 7. Onboard PCI Audio

Select Enabled if your system uses an on-board PCI Audio card. If there is no on-board PCI Audio card, select Disabled in this field.

#### **Super IO Device:**

This section provides information on setting the Super I/O devices. By choosing the Integrated Peripherals option from the CMOS Setup Utility menu (Figure 3-5), the screen below is displayed. This sample screen contains the manufacturer's default values for the motherboard.

Press [Enter] to enter the sub-menu, which contains the following items for some advanced controls:

#### 1. Onboard FDC Controller:

Select it as Enabled if your system has a floppy-disk controller (FDC) installed on the system board and you wish to use it. If you install an add-in FDC or the system has no floppy drive, choose Disabled in this field.

#### 2. Onboard Serial Port 1/2:

Select an address and corresponding interrupt for the first and second serial ports. Available options are [**3F8/IRQ4**], [**2E8/IRQ3**], [**3E8/IRQ4**], [**2F8/IRQ3**], [**Disabled**], and [**Auto**].

#### 3. UART Mode Select:

This function allows you to select an operating mode for the second serial port. (Normal RS-232C serial port / IRDA / SCR / ASKIR 0.57-MB/sec infrared port).

4. UR2 Duplex Mode:

Available options: [Half] and [Full].

#### 5. Onboard Parallel Port:

Select a logical LPT port address and the corresponding interrupt for the physical parallel port.

#### 6. Parallel Port Mode:

Select an operating mode for the onboard parallel (printer) port. Select SPP unless you are certain that your hardware and software support one of the other available modes.

#### 7. ECP Mode Use DMA:

This item automatically specifies a DMA channel 1 or 3 for the parallel port when it is set to [EPP] or [ECP+EPP] mode.

#### 8. Game Port Address:

This item disables or assigns the address of the Game port. Available options are [201] and [209].

#### 9. Midi Port Address:

This item disables or assigns the address of the Midi port. Available options are [300] and [330].

#### 10. Midi Port IRQ:

This item specifies an IRQ for the Midi port.

#### Chapter 3

#### 3-5 Power Management Setup

This section provides information on the Green PC power management functions. By choosing the Power Management Setup option from the CMOS Setup Utility menu (Figure 3-1), the screen below is displayed. This sample screen contains the manufacturer's default values for the motherboard

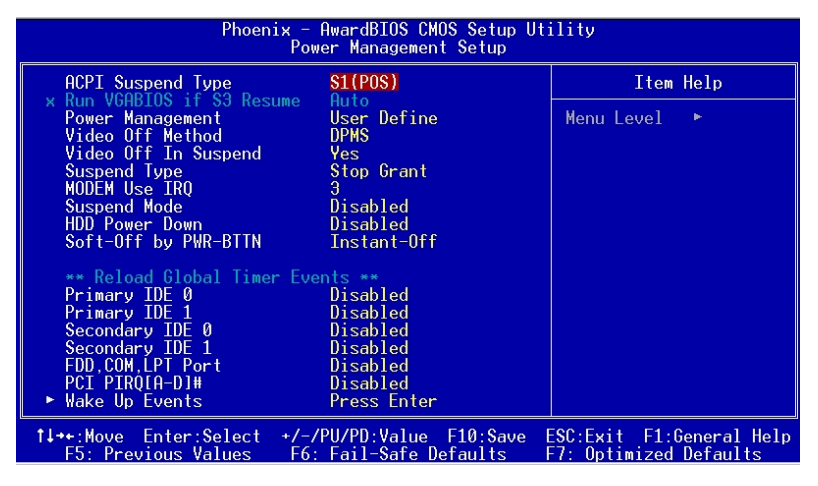

#### Figure 3-5 Power Management Setup

#### **ACPI Suspend Type:**

This feature allows users to select a suspend type for the operating system to turn off peripheral devices such as CD-ROM player when it's not in use.

#### **Run VGABIOS if S3 Resume**

Available options are [Auto], [Yes], [No].

#### **Power Management:**

Power management saves electricity while the system is idle by entering power-saving modes.

#### Video Off Method:

This function serves as both screen saver and power saver for the monitors. See the next function, Video Off After, for setting the video timer.

- Blank Screen BIOS will change the monitor screen to blank. The electricity saved in this mode is negligible and this function is only used as a screen saver to prevent screen damage while the screen is idle.
- 2. V/H SYNC+ Blank The system turns off the vertical and horizontal

synchronization ports, writes blanks to the VGA buffer and the monitor's electron gun turns off. This function requires monitors with Green features in order to take advantage of the power-saving function. If you enable this function and do not have a Green monitor, the result will be the same as if you had selected Blank. This function serves as both a screen saver and a power saver.

3. DPMS - Select this option if your video card supports the Display Power Management Signaling (DPMS) standard (i.e., you have a monitor that supports Green features). Use software supplied by your video subsystem to set video power management options.

#### Video off in Suspend:

This setting determines when the monitor enters power saving mode if it is set to Yes. The Power Management function must be enabled to use this function.

#### Suspend Type

Available options are [Stop Grant] and [PwrOn Suspend].

#### **MODEM Use IRQ:**

If your computer has a built-in modem use this function to inform BIOS the IRQ value occupied by the modem card. When the system is in Green mode, the modem requires an IRQ assignment to activate the system to perform tasks. This assignment is complaint with the APM 1.2 compliant operating systems.

#### **Suspend Mode:**

The Power Management function is set as [**Enabled**] to activate this function. If the system runs in Standby mode and the Suspend timer expires, all devices regulated by power management will shut down and the CPU speed will be 0 MHz.

#### HDD Power Down:

It shuts down any IDE hard disk drives in the system after an idle period. This feature does not affect SCSI hard drives.

#### Soft-Off by PWR-BTTN:

When set to Delay 4 Sec., this function allows the power button to put the system in Suspend, a power saving mode. When set to Instant-Off the Soft-Off by PWR-BTN function is disabled and the computer turns completely off when the power button is pressed.

#### Wake up Events

1. Power On by PCI / Onbd LAN:

When enabled, a PCI interface that receives a signal will activate the system from soft off and green mode.

#### 2. Power On by Modem:

When enabled, a Modem will be able to receive a signal and activate the system from soft off and green mode. You should connect the modem to the COM port and signal your PC to power on.

#### 3. Wake up on LAN:

When enabled, a LAN that receives a signal will activate the system from soft off and green mode.

#### 4. USB KB Wake -up From S3:

Enables the system to be activated from S3 power-saving modes. Settings are **[Enabled]** and **[Disabled]**.

#### 5. Power On by Alarm:

When enabled, this setting allows the system to turn back on at specified date of the month. User must designate date of month and time of day.

This function is only available when using an ATX power supply and the Software Power-Off function to turn off the computer.

#### 6. POWER ON Function:

This function enables PS/2 mouse and keyboard to power on the system. Available settings are [Password], [Hot KEY], [Mouse Move], [Mouse Click], [BUTTON ONLY] and [Keyboard 98].

#### 7. KB Power ON Password:

If POWER ON function is set to [Password], then you can set password for the PS/2 keyboard to power on the system.

#### 8. Hot Key Power ON:

If POWER ON function is set to [Hot Key], you can assign hot key combinations from [Ctrl-F1] to [Ctrl-F12] for the PS/2 keyboard to power on the system.

#### 3-6 PNP/PCI Configurations

This section provides IRQ and DMA setting information. By choosing the PNP/PCI Configuration option from the CMOS Setup Utility menu (Figure 3-1), the screen below is displayed. This screen contains the manufacturer's default values for the motherboard.

| Phoenix - AwardBIOS CMOS Setup Utility<br>PnP/PCI Configurations |                           |                                                                                                    |  |
|------------------------------------------------------------------|---------------------------|----------------------------------------------------------------------------------------------------|--|
| Reset Configuration Data                                         | Disabled                  | Item Help                                                                                                    |  |
| Resources Controlled By<br>× IRQ Resources                       | Auto(ESCD)<br>Press Enter | Menu Level ►<br>Default is Disabled                                                                                                    |  |
| PCI/VGA Palette Snoop<br>FDD IRQ Can Be Free                     | Disabled<br>Yes           | Select Enabled to<br>reset Extended System<br>Configuration Data<br>ESCD) when you exit<br>Setup if you have<br>installed a new add-on<br>and the system<br>reconfiguration has<br>caused such a serious<br>conflict that the OS<br>cannot boot |  |
| 1↓++:Move Enter:Select +/-/                                      | /PU/PD:Value F10:Save     | ESC:Exit F1:General Help                                                                                                    |  |

#### Figure 3-6 PNP/PCI Configurations

#### **Reset Configuration Data:**

Select Enabled to reset Extended System Configuration Data (ESCD) when you exit Setup if you have installed a new add-on and the system reconfiguration has caused such a serious conflict that the OS cannot boot.

#### **Resources Controlled By:**

When set to Manual the system BIOS will not refer to the ESCD for IRQ & DMA information. Instead, it will refer to the items in the setup menu for assigning IRQ & DMA. When set to Auto the system BIOS will refer to the ESCD for all legacy information. ESCD (**Extended System Configuration Data**) provides a detailed format of the configuration data structures stored in flash memory. Each data structure defines the resources used by a device or a card in the system. This includes legacy and PCI/ISA PnP devices.

#### **PCI/VGA Palette Snoop:**

When set to [Enabled], multiple VGA devices operating on different buses can handle data from CPU to each set of palette registers on every video device. Bit 5 of the command register in the PCI device configuration space is the VGA Palette Snoop bit (0 is disabled). Available options are [Enabled] and [Disabled].

#### FDD IRQ Can Be Free:

This function allows users to choose if the FDD IRQ can be freed up. The default setting is **[Yes]** and this does not allow the IRQ to be free.

#### 3-7 PC Health Status

By choosing the PC Health Status option from the CMOS Setup Utility menu (Figure 3-1), the screen below is displayed. This field shows you the current system temperature/external voltages input and the current CPU FAN and System FAN operating speed.

| Phoenix - AwardBIOS CMOS Setup Utility<br>PC Health Status                                                                                                    |                                                  |  |
|----------------------------------------------------------------------------------------------------|--------------------------------------------------|--|
| Shutdown Temperature Disabled                                                                                                    | Item Help                                        |  |
| CPU VCore<br>+1.5V<br>+3.3V<br>+ 5 V<br>+ 12V<br>- 12V<br>Memory Voltage<br>5VSB(V)<br>Voltage Battery<br>Current SYSTEM Temp.<br>Current CPU Temp.<br>Current CPU Temp.<br>Current CPU Temp.<br>Current CPU Temp.<br>Current SYSTEM FAN Speed.<br>Current CASE FAN Speed. | Menu Level ►                                     |  |
| 1↓++:Move Enter:Select +/-/PU/PD:Value F10:Save F5: Previous Values F6: Fail-Safe Defaults F                                                                                                    | SC:Exit F1:General Help<br>7: Optimized Defaults |  |

Figure 3-7 PC Health Status

#### Shutdown Temperature:

This item allows you to set the shutdown temperature level for the processor. When the processor reaches the temperature you set, the system will shutdown. This function only works in ACPI-aware OS (such as Windows 98 / ME / 2000). Available options are [70°C/158°F], [65°C/149°F] and [60°C/140°F]

#### 3-8 Frequency/Voltage Control

By choosing the Frequency/Voltage Control option from the CMOS Setup Utility menu (Figure 3-1), the screen below is displayed. This sample screen contains the manufacturer's default values for the motherboard.

| Phoenix - AwardBIOS CMOS Setup Utility<br>Frequency/Voltage Control                                                                 |                                                      |                                                    |
|----------------------------------------------------------------------------------------------------|------------------------------------------------------|----------------------------------------------------|
| CPU Clock Ratio                                                                                                    | 12 X                                                 | Item Help                                          |
| Spread Spectrum<br>CPU Clock<br>Voltage Fine Tune<br>× CPU Voltage Regulator<br>× AGP Voltage Regulator<br>× DRAM Voltage Regulator | Enabled<br>Disabled<br>Default<br>Default<br>Default | Menu Level ►                                       |
| 1↓→+:Move Enter:Select<br>F5: Previous Values                                                                                       | +/-/PU/PD:Value F10:Save<br>F6: Fail-Safe Defaults   | ESC:Exit F1:General Help<br>F7: Optimized Defaults |

#### Figure 3-8 Frequency/Voltage Control

#### **CPU Clock Ratio:**

This feature allows users to manually configure your CPU clock ratio according to your processor's specifications.

#### Auto Detect PCI Clk

Available options are [Enabled] and [Disabled].

#### Spread Spectrum

Available options are [+/- 0.35 %], [+/- 0.50%], [+/- 0.75%], [+/- 1.00%] and [Disabled].

#### **CPU Clock:**

This feature allows the system memory to run at specified CPU clock speed. The default setting is at 100Mhz.

#### **Overclocking:**

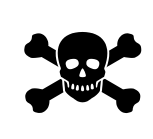

This motherboard is designed to support overclocking. However, please make sure your peripherals are able to tolerate such abnormal setting, while CPU clock speed is overclocked. Any attempt to operate beyond product specifications is not recommended. We are not responsible for damages caused by inadequate operation or settings beyond product specifications.

#### **Voltage Fine Tune**

Please leave the default setting as [**Disable**] for a stable system operation. Available options are [**Enabled**] and [**Disabled**].

#### 3-9 Load Fail-Safe Defaults

Load Fail-Safe Defaults loads the default BIOS values directly from the CMOS Setup Utility menu (Figure3-1). If user-defined BIOS settings are corrupted and therefore unusable, these defaults will be loaded automatically when you turn on the computer.

Load Fail-Safe Defaults (Y/N)? 🚺

#### 3-10 Load Optimized Defaults

Load Optimized Defaults loads the default system values directly from the CMOS Setup Utility menu (Figure3-1). If user-defined BIOS settings are corrupted and therefore unusable, these defaults will be loaded automatically when you turn on the computer.

Load Optimized Defaults (Y/N)? N

#### 3-11 Supervisor Password & User Password Setting

There are four different variables that control password settings. The first two are located under the Security Option function in BIOS Features Setup Menu (Figure 3-1). When the Security Option function is set to **Setup**, a password is required to enter BIOS and change BIOS settings. When the Security Option function is set to **System**, a password is required to enter both BIOS and computer's operating system (For example, Windows 98) found on the boot drive.

The third and fourth variables are user password and supervisor password selected in BIOS (Figure 3-1). The main purpose of separating users and supervisors is to allow only the supervisor to have control over the BIOS settings. The user, on the other hand, is only allowed to access computer's operating system and change the user password in BIOS.

When there is no supervisor password being set, the user password controls access to all BIOS settings.

#### 3-12 Save and Exit Setup

If you select this and type **[Y]** (for Yes) followed by the **[Enter]** key, the values entered in the setup utilities will be recorded in the CMOS memory of the BIOS chip.

SAVE to CMOS and EXIT (Y/N)? 🍸

#### 3-13 Exit Without Saving

Selecting this option and pressing Y followed by [Enter] lets you exit the Setup program without recording any new values or changing old ones.

Quit Without Saving (Y/N)? N

3. Click [Yes] to accept the license agreement.

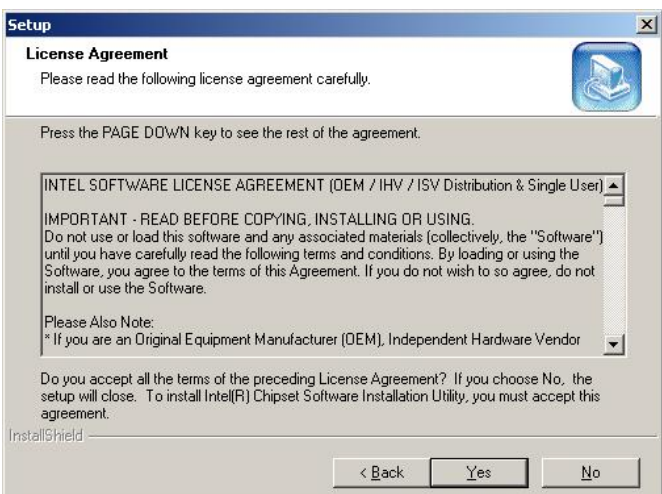

#### 4. Select [Next] to continue.

| up                                                                    |                                     | 2        |
|-----------------------------------------------------------------------|-------------------------------------|----------|
| eadme Information                                                     |                                     |          |
| Readme.txt                                                            |                                     |          |
| ******                                                                | ********                            |          |
| * Product: Intel(R) Chipset Software<br>* Release: Production Version | e Installation Utility              |          |
| * Version: 5.00.1012                                                  |                                     |          |
| * Date: March 12, 2003                                                | (17E)F, 020/JF                      |          |
| #: For the list of supported chipsets                                 | , please refer to the Release Notes |          |
| *****                                                                 | *****                               |          |
| * CONTENTS OF THIS DOCUMEN                                            | NT                                  | _        |
| 4                                                                     |                                     | ►.       |
| allShield                                                             |                                     |          |
|                                                                       | . P. J. (                           |          |
|                                                                       | < Back   Next>                      | I Cancel |

#### **Chapter 4 DRIVER Setup**

Insert the support CD that come with your motherboard into your CD-ROM driver or double-click the CD drive icon in [**My computer**] to enter the setup screen.

#### 4-1 Intel® IDE Bus Mastering Drivers Setup

1. Select [Intel® IDE Bus Mastering Drivers].

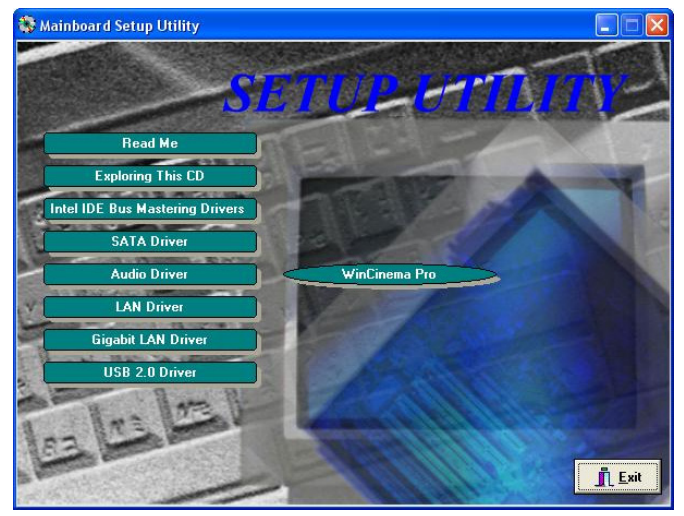

2. Click [Next] to start software installation.

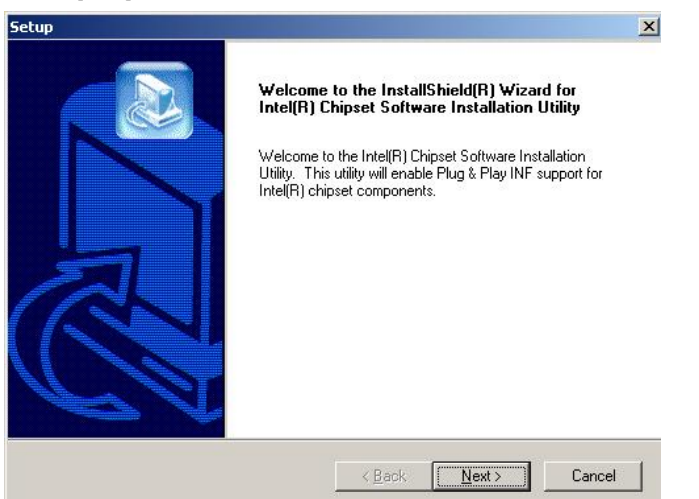

5. Please select [Yes] to restart computer now or [No] to restart later, and then click

on [Finish] to complete the installation.

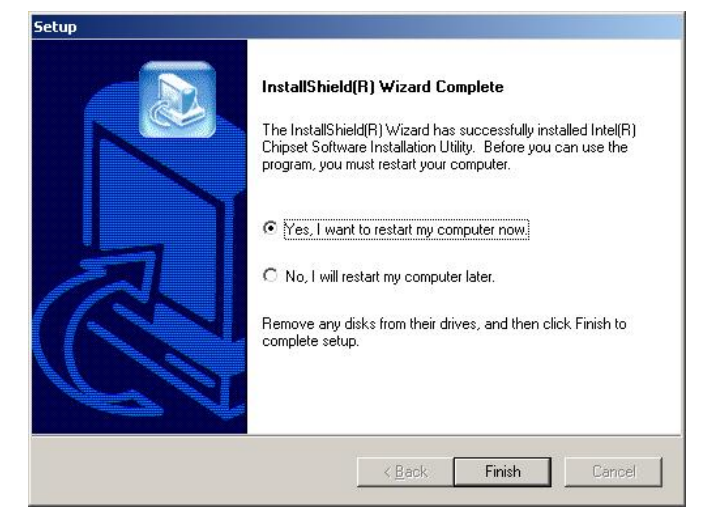

#### 4-2 SATA Driver

Please refer to Section 2-6 Serial ATA and Parallel ATA and Section 3.4 Integrated Peripherals -> OnChip IDE Device -> On-Chip Serial ATA for details on Serial ATA.

#### 1. Select [SATA Driver]

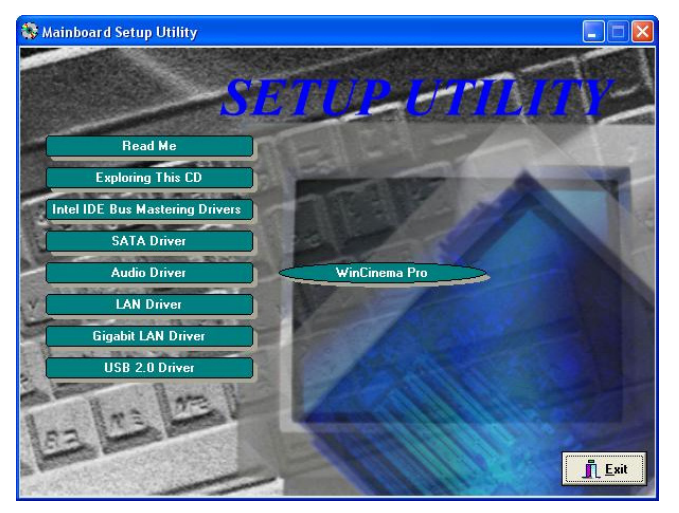

#### 2. Click [Next>] to continue the setup process.

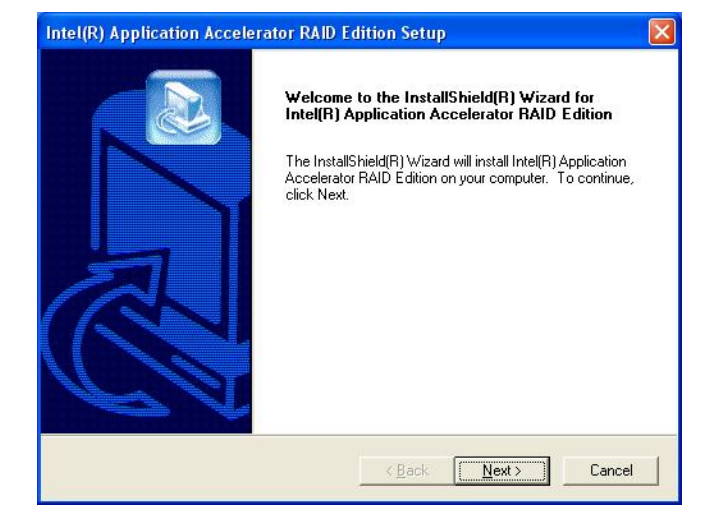

#### 3. After reading the license agreement, please click [Yes] to continue.

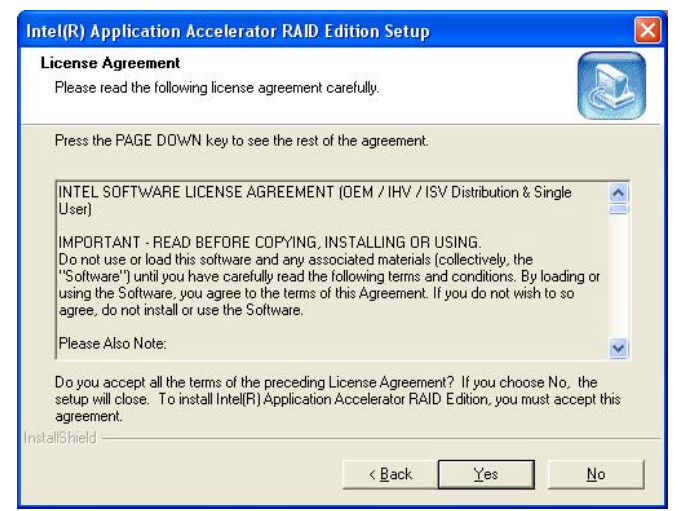

 Please select a folder where the program will be installed and click on [Next >] to proceed.

| oose Destination Location                                            |                                |                  |
|----------------------------------------------------------------------|--------------------------------|------------------|
| Select rolder where Setup will install files.                        |                                |                  |
| Setup will install Intel(R) Application Acceler                      | rator RAID Edition in the fol  | lowing folder.   |
| To install to this folder, click Next. To install<br>another folder. | to a different folder, click B | rowse and select |
|                                                                      |                                |                  |
|                                                                      |                                |                  |
|                                                                      |                                |                  |
|                                                                      |                                |                  |
|                                                                      |                                |                  |
| - Destination Folder                                                 |                                |                  |
| - Destination Folder<br>C:\Program Files\Intel\Intel Application A   | ccelerator                     | Biowse           |
| - Destination Folder<br>C:\Program Files\Intel\Intel Application Ar  | ccelerator                     | Biowse           |

 Please select one folder from existing list of folders and click on [Next >] to proceed.

| Intel(R) Application Accelerator RAID                                                                                                    | Edition Setup                                                    | ×                |
|----------------------------------------------------------------------------------------------------|------------------------------------------------------------------|------------------|
| Select Program Folder<br>Please select a program folder.                                                                                                    |                                                                  |                  |
| Setup will add program icons to the Program<br>name, or select one from the existing folders<br><u>Program Folders:</u><br>[Intel(R) Application Accelerator RAID Edition | Folder listed below. You may tr<br>list. Click Next to continue. | ype a new folder |
| Existing Folders:<br>Accessories<br>Administrative Tools<br>Games<br>InterVideo WinDVD 4<br>InterVideo WinRip<br>Startup                                                  |                                                                  |                  |
| InstallShield                                                                                                    | < <u>B</u> ack <u>N</u> ext >                                    | Cancel           |

| 6. Click [Finish | to complete the | setup process. |
|------------------|-----------------|----------------|
|------------------|-----------------|----------------|

| InstallShield(R) Wizard Complete<br>The InstallShield(R) Wizard has successfully installed Intel(R)<br>Application Accelerator RAID Edition. Click Finish to exit the<br>wizard. |
|----------------------------------------------------------------------------------------------------|
| < Back Finish Cancel                                                                                                    |

Please refer to Appendix for overview on Intel® Application Accelerator RAID.

#### 4-3 Audio Driver

1. Select [Audio driver].

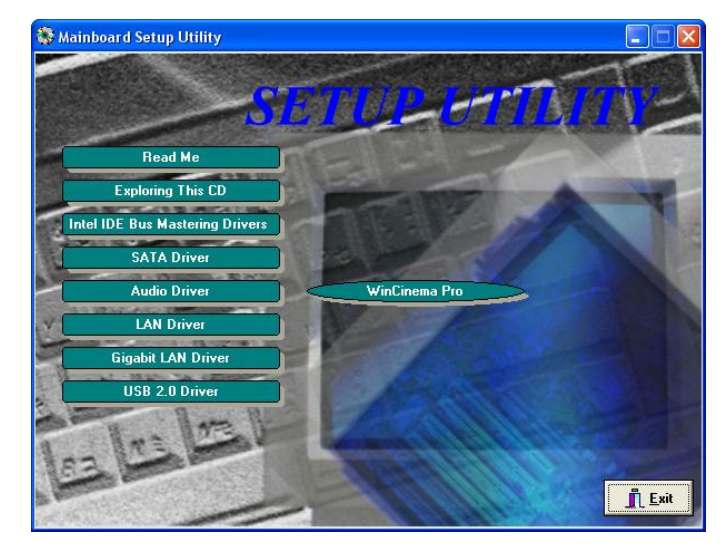

#### 2. Click [Next] to start software installation.

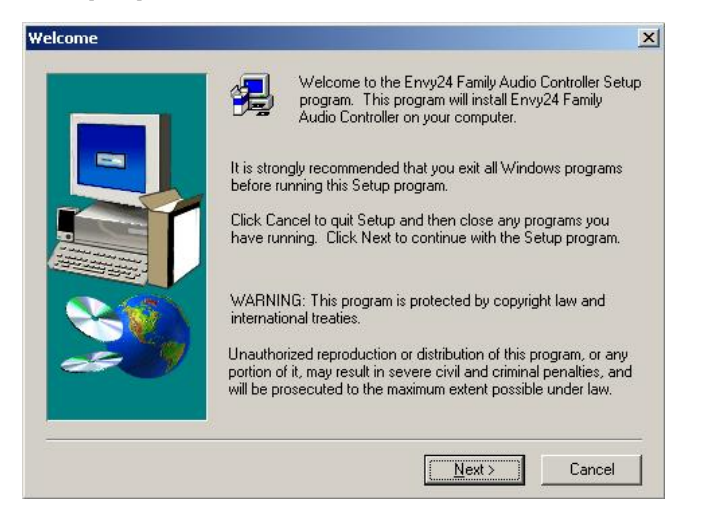

3. Select [Install] or [Uninstall] the audio device driver and then click on [Next] to continue the installation.

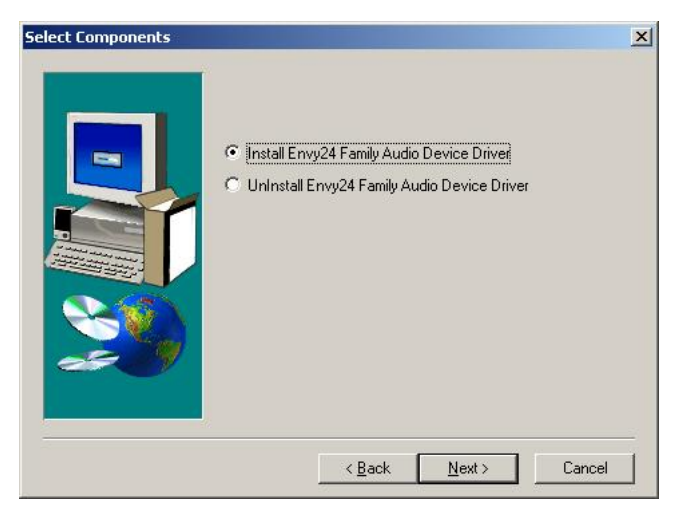

4. Select [7.1 speakers] and click [Next>] to continue. This option is only available when users install Windows XP SP 1 or its later versions. The option [5.1 speakers] is available when Windows 2000 or its previous versions (ie Win 2000, Win NT, Win Me and Win 9x) are installed.

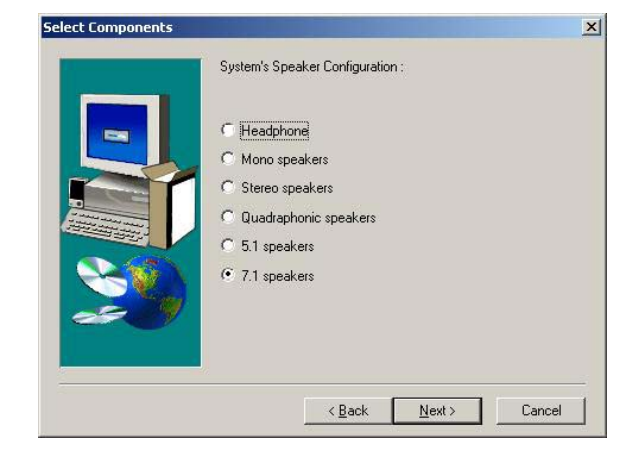

#### 5. Click [Continue Anyway] to proceed.

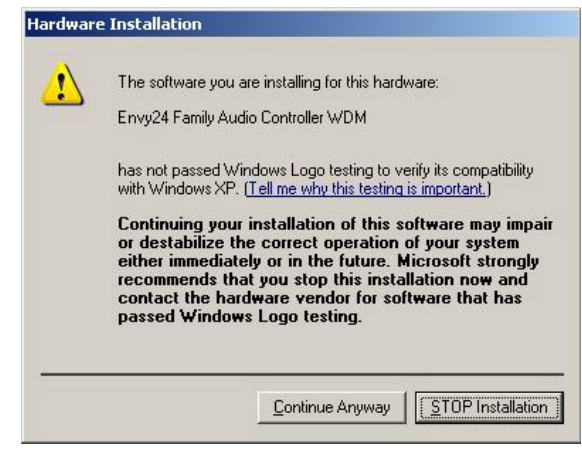

- 6. Please select  $\left[ Yes \right]$  to restart computer now or  $\left[ No \right]$  to restart later, and then click
  - on [Finish] to complete the installation.

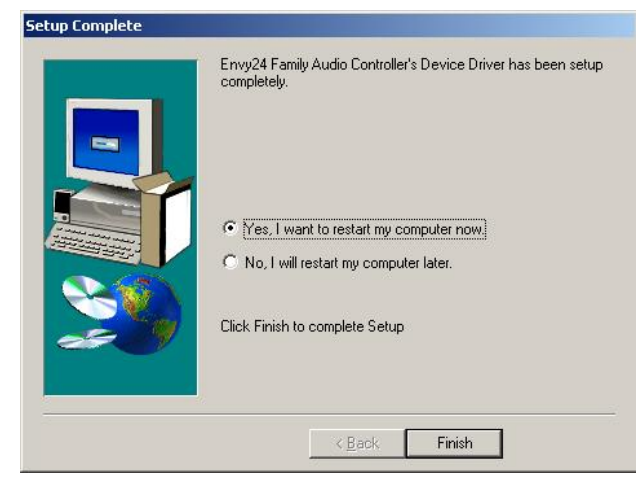

#### 4-3 Intel® LAN Driver Setup

1. Select [LAN Driver]

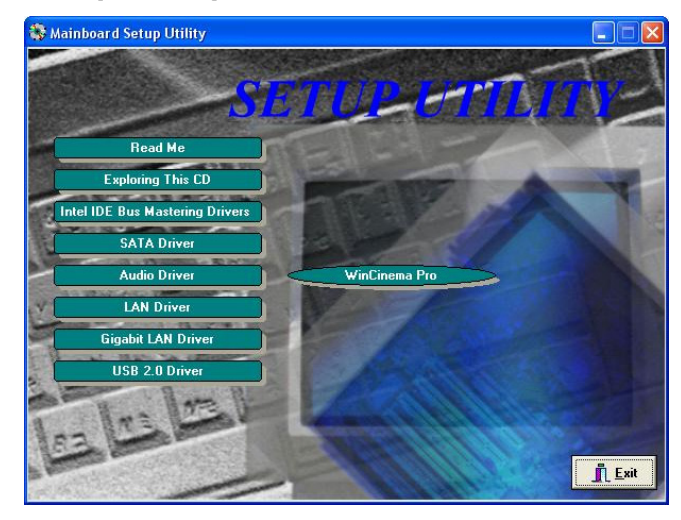

2. Select [Next >] to continue.

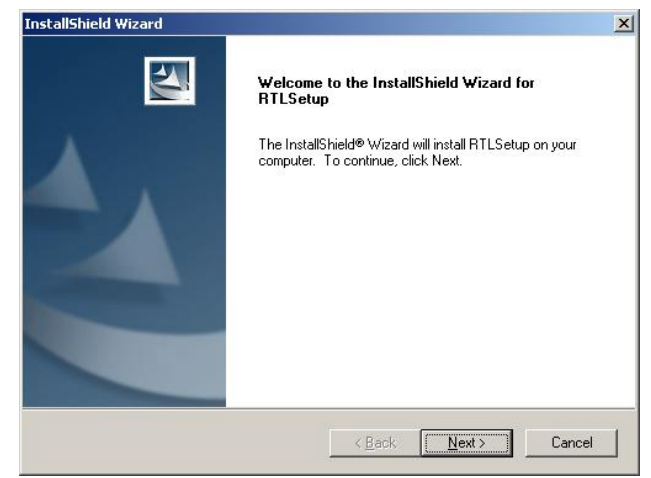

3. Click [Finish] to complete the setup process.

| InstallShield Wizard |                                                                                           |
|----------------------|-------------------------------------------------------------------------------------------|
|                      | InstallShield Wizard Complete<br>Setup has finished installing RTLSetup on your computer. |
|                      | K Back Finish Cancel                                                                      |

Chapter 4

#### 4-4 Gigabit Lan Driver

1. Select [Gigabit LAN Driver].

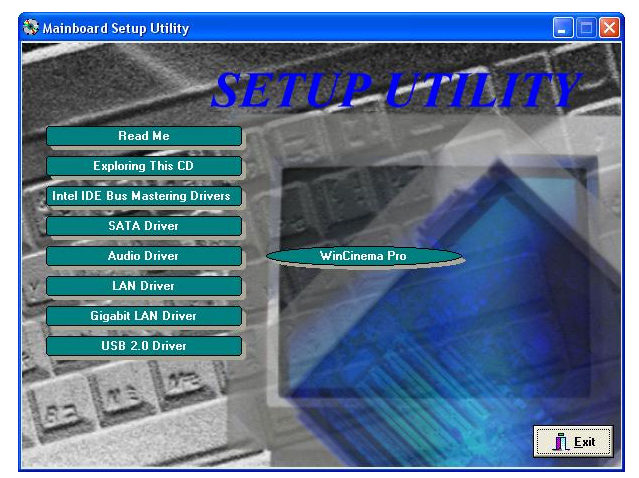

2. Click [Wired LAN Adapters].

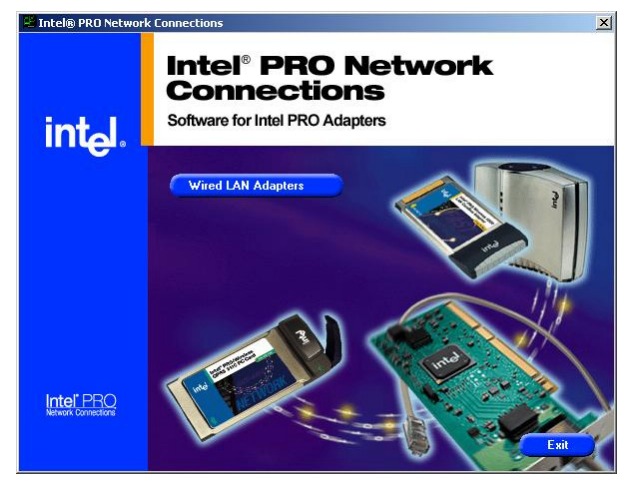

3. Click [Install Base Driver].

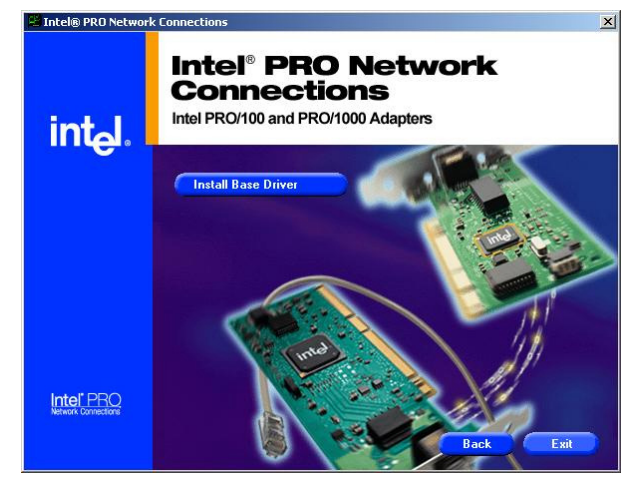

4. Click [OK] to continue.

| Install Ba | ase Driver                                                                                                    |
|------------|----------------------------------------------------------------------------------------------------|
| <u>.</u>   | Installs or updates drivers for Intel PRO adapters.<br>Windows 98 and Windows NT 4: You must restart Windows after installation. |
|            | Cancel                                                                                                    |

5. Click [Exit] to complete the setup process.

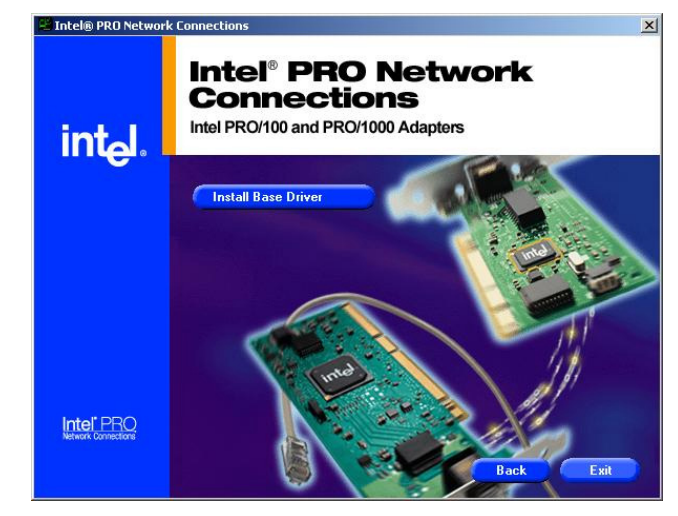

#### 4-5 USB 2.0 Driver

Open Device Manager and open the properties for the USB 2.0 host controller. Select 'Update Driver'. Point the installer to the folder with the USB 2.0 drivers. It should select from *CD-ROM:\intel\usb2\win2k\_XP\ich5usb2\_win2k* (for Win 2000 /XP) or *CD-ROM:\intel\usb2\win98&me* (for 98se / ME) and then install the system files. The host controller should be installed correctly when Device Manager is updated after the install.

#### 4-6 WinCinema Pro

1. Select [WinCinema Pro].

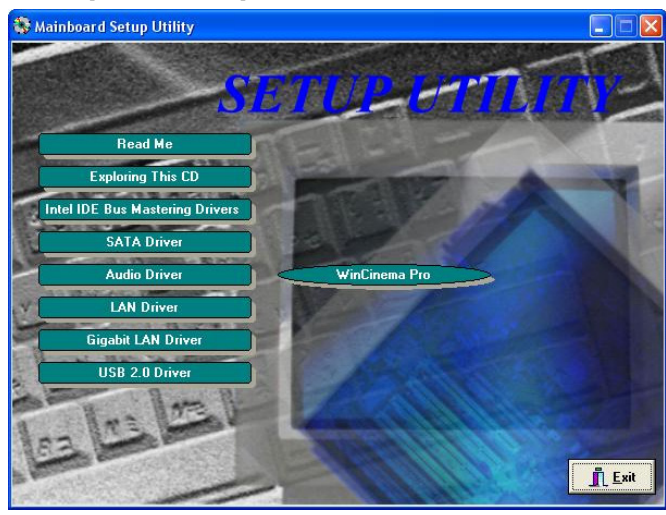

2. Select [Install InterVideo WinCinema].

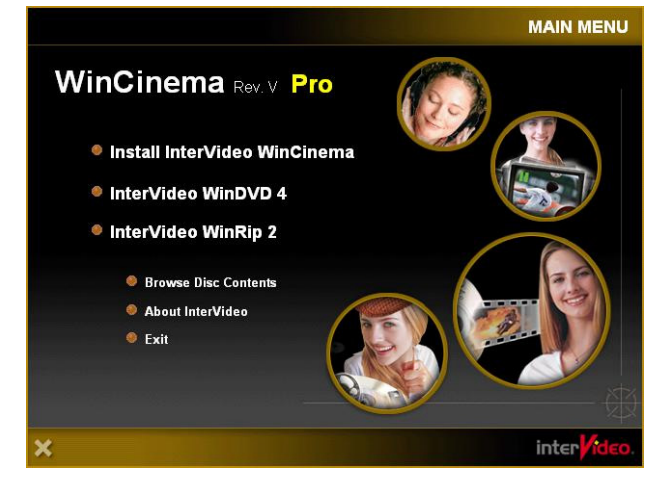

3. Enter personal information on boxes below to register the product.

| Please ente<br>serial numbe | r your name, the name :<br>er. | of the company for | r whom you w | ork and the pr | oduct |
|-----------------------------|--------------------------------|--------------------|--------------|----------------|-------|
| N <u>a</u> me:              | RD                             |                    |              |                |       |
| <u>C</u> ompany:            | Chaintech                      |                    |              |                |       |
| <u>S</u> erial:             |                                |                    |              |                |       |
|                             |                                |                    |              |                |       |
|                             |                                |                    |              |                |       |

- 4. Choose [Select All] to select all the products, in this case WINDVD and WINRIP,
- and [Clear All] to deselect them. Click [Next >] to proceed.

| Select the products you | wish to install  |  |  |
|-------------------------|------------------|--|--|
| Select the products you | WISH TO INISTON. |  |  |
| VINDVD                  |                  |  |  |
|                         |                  |  |  |
|                         |                  |  |  |
|                         |                  |  |  |
|                         |                  |  |  |
|                         |                  |  |  |
|                         |                  |  |  |
|                         |                  |  |  |

#### 4.6.1 WinDVD Setup

1. Please click [Next >] to begin the setup process.

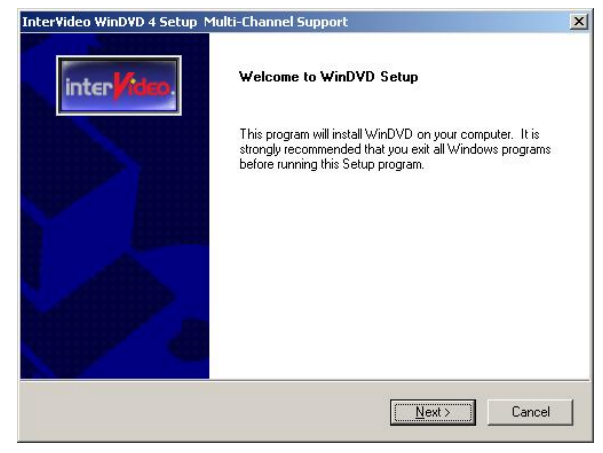

2. After reading the license agreement, please click [Yes] to continue.

| terVideo WinDVD 4 Setup Multi-Char                                                                                                    | nnel Support                                                                                                    |                                                                                                    |                                                       |
|----------------------------------------------------------------------------------------------------|----------------------------------------------------------------------------------------------------|----------------------------------------------------------------------------------------------------|-------------------------------------------------------|
| License Agreement<br>Please read the following license agreem                                                                                                    | ient carefully.                                                                                                    | i                                                                                                    | nter <mark>/ide</mark> o                              |
| Press the PAGE DOWN key to see the r                                                                                                    | est of the agreement.                                                                                                    |                                                                                                    |                                                       |
| SINGLE END-USER LICENSE AGREEI<br>SOFTWARE<br>IMPORTANT-READ CAREFULLY.<br>This Intel/lideo WinDVD End-User Licer<br>between you and Intel/lideo Inc. for the<br>above, which product includes compute<br>printed materials, and "online" or electro<br>By installing, copying, or otherwise using | MENT FOR INTERVIDE<br>nse Agreement ("EULA"<br>InterVideo WinDVD soft<br>r software and may inclu-<br>nic documentation ("S0<br>the SOFTWARE PROC | 0 WINDVDTM<br>) is a legal AGR<br>tware product is<br>ide associated<br>FTWARE PRO<br>DUCT, you agre | EEMENT<br>dentified<br>media,<br>DUCT"),<br>let to be |
| ,<br>Do you accept all the terms of the prece<br>setup will close. To install WinDVD, you<br>stallShield                                                                                                    | ding License Agreement<br>must accept this agreen                                                                                                 | ? If you choose<br>nent.                                                                             | e No, the                                             |
|                                                                                                    | < <u>B</u> ack                                                                                                    | Yes                                                                                                  | No                                                    |

3. Please select a folder where the program will be installed and click on [Next >] to

#### proceed.

| Select folder where Setup will install files.  Setup will install WinDVD in the following folder.  To install to this folder, click Next. To install to a different folder, click Browse and select another folder.  Destination Folder  C:\Program Files\InterVideo\WinDVD4  Browse                                                                                                    |     |
|----------------------------------------------------------------------------------------------------|-----|
| Setup will install WinDVD in the following folder. To install to this folder, click Next. To install to a different folder, click Browse and select another folder. Destination Folder C:\Program Files\InterVideo\WinDVD4 Browse                                                                                                    | fde |
| To install to this folder, click Next. To install to a different folder, click Browse and select<br>another folder.<br>Destination Folder<br>C:\Program Files\InterVideo\WinDVD4                                                                                                    |     |
| Destination Folder<br>C:\Program Files\InterVideo\WinDVD4                                                                                                    |     |
| Destination Folder<br>C:\Program Files\InterVideo\WinDVD4                                                                                                    |     |
| Destination Folder<br>C:\Program Files\InterVideo\WinDVD4                                                                                                    |     |
| Destination Folder<br>C:\Program Files\InterVideo\WinDVD4<br>Browse                                                                                                    |     |
| C:\Program Files\InterVideo\WinDVD4                                                                                                    |     |
| Parente a construction of the second second s |     |
| stallShield                                                                                                    |     |
| < Back Next> Can                                                                                                    |     |

6. Please check the box to install the help file and click on [Next>] to proceed.

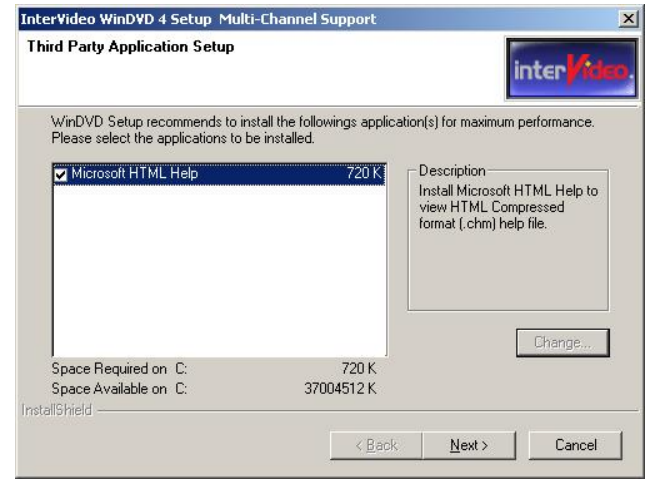

#### 4.6.2 WinRip 2.1 Setup

1. Please click [Next >] to begin the setup process.

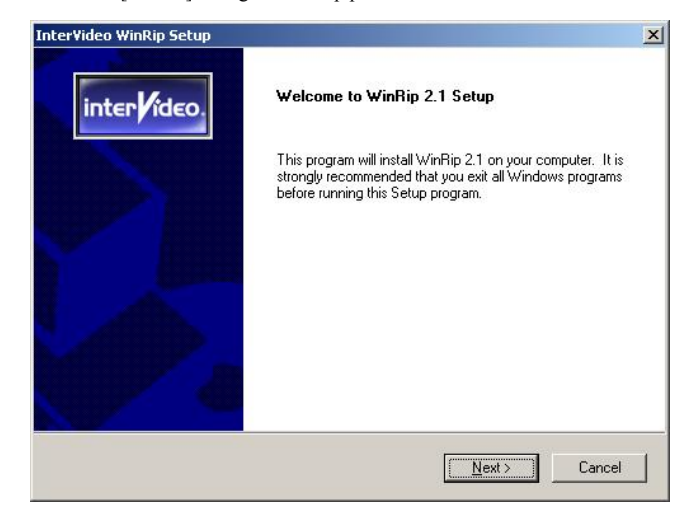

| 4. Please select | one folder | name from | n existing | list of | folders | and | click | on | [Next | >] to |
|------------------|------------|-----------|------------|---------|---------|-----|-------|----|-------|-------|
| proceed.         |            |           |            |         |         |     |       |    |       |       |

| elect Program Folder            |                                       |                             |
|---------------------------------|---------------------------------------|-----------------------------|
| Please select a program folder. |                                       | Inter                       |
| Setup will add program icons to | the Program Folder listed below       | . You may type a new folder |
| name, or select one from the ex | kisting folders list. Llick Next to c | continue.                   |
| Program Folders:                |                                       |                             |
| InterVideo WinDVD 4             |                                       |                             |
| Existing Folders:               |                                       |                             |
| Accessories                     |                                       |                             |
| Administrative Loois<br>Games   |                                       |                             |
| Startup                         |                                       |                             |
|                                 |                                       |                             |
|                                 |                                       |                             |
|                                 |                                       |                             |
| 1                               |                                       |                             |
|                                 |                                       |                             |
| ilShield                        |                                       |                             |

 Please select the default player by checking the specific boxes and click on [Next>] to proceed.

| File Types Association                | inter                                                   |
|---------------------------------------|---------------------------------------------------------|
| Select the file types for which you w | vant InterVideo WinDVD Player to be the default player. |
|                                       | ì                                                       |
| I▼ UVD Video - autoplay DVD title     |                                                         |
| 🔽 Movie File - includes .mpeg .mpg    | g extensions                                            |
|                                       |                                                         |
|                                       |                                                         |
|                                       |                                                         |
|                                       |                                                         |
|                                       |                                                         |
|                                       |                                                         |
|                                       |                                                         |
|                                       |                                                         |
| taliShield                            |                                                         |
| tallShield                            |                                                         |

2. After reading the license agreement, please click [Yes] to continue.

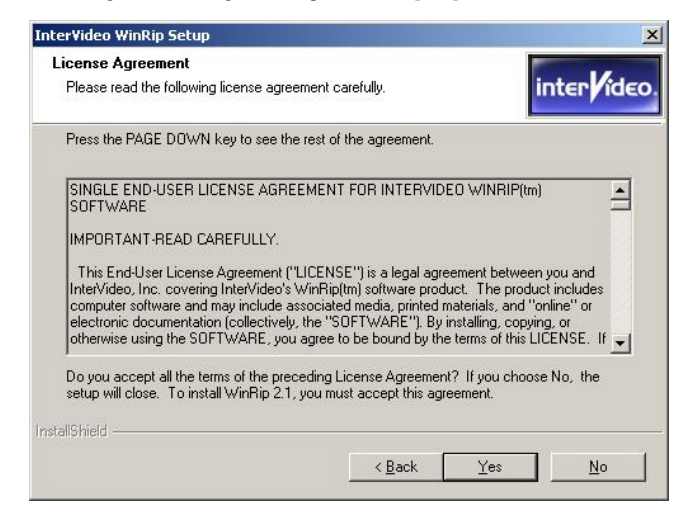

Please select a folder where the program will be installed and click on [Next >] to proceed.

| ase use the default Destination path<br>winRip Install has detected another InterVideo product in<br>recommended to install WinRip to C:\Program Files\InterV | talled on your system. It is highly<br>deo\WinRip. |
|----------------------------------------------------------------------------------------------------|----------------------------------------------------|
| WinRip Install has detected another InterVideo product in<br>recommended to install WinRip to C:\Program Files\InterV                                         | talled on your system. It is highly<br>deo\WinRip. |
| ecommended to install winnip to C. strogram nies strikery                                                                                                    | aeotwinnip.                                        |
|                                                                                                    |                                                    |
|                                                                                                    |                                                    |
|                                                                                                    |                                                    |
|                                                                                                    |                                                    |
|                                                                                                    |                                                    |
|                                                                                                    |                                                    |
| - Destination Folder                                                                                                    |                                                    |
| C:\Program Files\InterVideo\WinRip                                                                                                    | Browse                                             |
| Shinld                                                                                                    |                                                    |
| 511610 -                                                                                                    |                                                    |
| < <u>B</u> ac                                                                                                    |                                                    |

 Please select one folder name from existing list of folders and click on [Next >] to proceed.

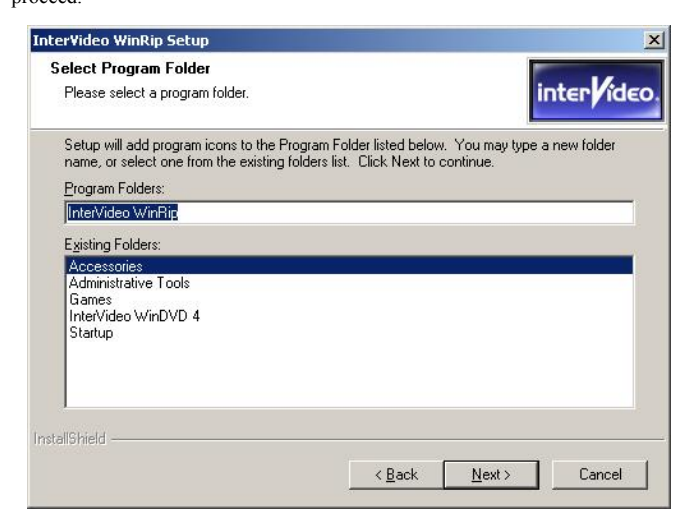

5. Click on [Start >] to begin WinRip Configuration Wizard.

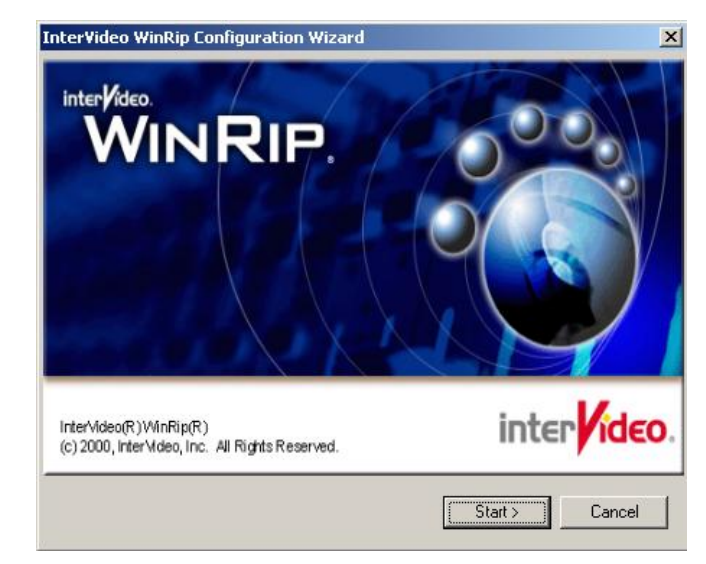

6. Choose  $[\ensuremath{\textbf{Select}}\xspace All]$  to select all file extension types for WinRip and click on

#### [Next >] to continue.

| ile Type Setup<br>InterVideo.<br>WINF                                                        |                                                                                                    |
|----------------------------------------------------------------------------------------------|----------------------------------------------------------------------------------------------------|
| Associated Extensions:<br>CDA<br>M3U<br>MID<br>MP1<br>MP2<br>PLS<br>VAV<br>WMA<br>WSZ<br>XPL | Set InterVideo WinRip to be the default<br>application associated by files with those<br>extensions. |
|                                                                                              | Select All Select None                                                                               |
|                                                                                              | < <u>B</u> ack <u>N</u> ext > Cancel                                                                 |

7. Click on [Next >] to continue.

| Setting Reco | ord Path<br>dec.<br>VINRI |                          | <b>E/7</b> 0       |                      |
|--------------|---------------------------|--------------------------|--------------------|----------------------|
| This is t    | used to set your defa     | ault path for saving you | ur recorded songs. |                      |
|              | Recording Path:           | nd Settings VAdministra  | tar\My Document    | s\My Music<br>Browse |
|              |                           | <u>K</u> ack             | Next >             | Cancel               |

8. Select [Yes] to continue.

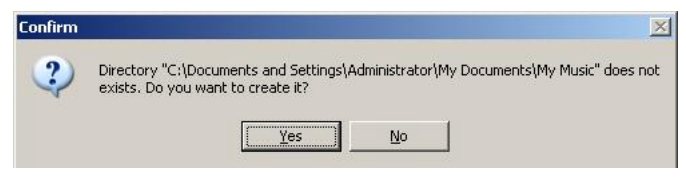

9. Click on [Finish] to complete the configuration process.

| ifigurations are done.                                                         |                                                                   |           |  |
|--------------------------------------------------------------------------------|-------------------------------------------------------------------|-----------|--|
|                                                                                |                                                                   |           |  |
| Be sure that all your s<br>Press the "Back" but<br>or<br>press "Finish" to end | settings are correct.<br>tton to reset previous :<br>this wizard. | settings, |  |
|                                                                                |                                                                   |           |  |
|                                                                                |                                                                   |           |  |

Chapter 4

#### 10. Click on [Finish] to complete the setup.

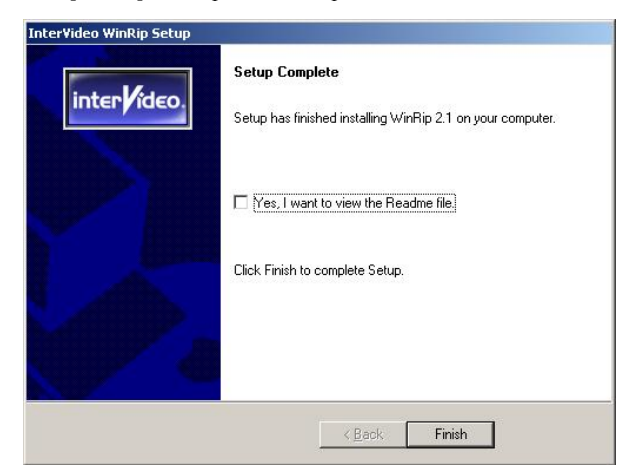

11. Please select [Yes] for restarting computer now or [No] for restart later, then click

on [Finish] to complete installation.

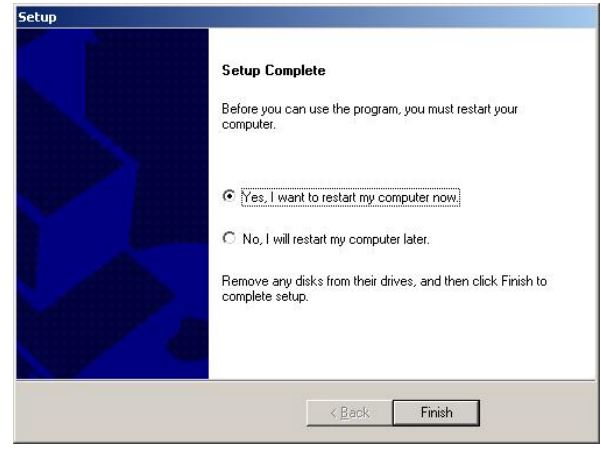

# 12. Select [Yes] to exit now or [No] to go back to Main Menu.

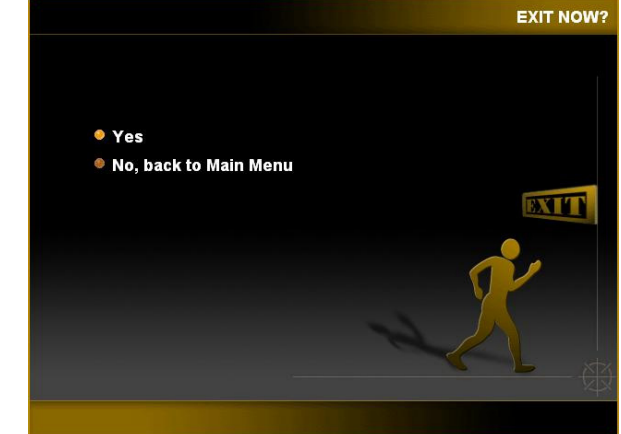

#### Appendix

#### A-1 Windows 2000/XP CD-ROM Installation

Please refer to Section 2-6 Serial ATA and Parallel ATA and Section 3-4 Integrated Peripherals -> OnChip IDE Device -> OnChip Serial ATA for details.

1. Start the Windows 2000/XP installation by booting from the Windows 2000/XP CD-ROM:

The system BIOS must support booting from a CD-ROM. BIOS setting may need to be changed to allow CD-ROM booting.

- Note: Before installing Windows 2000/XP, please copy the Serial ATA drivers to a floppy disk from the Driver CD (CD-ROM:\Intel\Iaadrv\BOOTDRIVE).
- Press the F6 key to install the Serial ATA drivers when the screen displays "Windows 2000/XP Setup". This must be done or else these new drivers will not be recognized.
- Note: Be sure to press the F6 key as any driver loaded later in the installation process is not recognized by the Windows setup. If F6 is not pressed, all devices controlled by the drivers are not available during Windows 2000/XP setup.
- 3. Choose **S** to specify an additional device when the screen displays "Setup could not determine the type of one or more mass storage devices...".
  - Note: If this screen is not displayed as the first user input, and then pressing the F6 key was not seen by the setup program. Reboot the system and try again.
- 4. Insert the appropriate Serial ATA driver diskette containing the Windows 2000/XP driver required to support your Serial ATA card and press Enter.
- 5. Press Enter to proceed.
  - Return to the Windows 2000 Setup screen.
- 6. Press Enter to proceed.

The message about setup loading files appears.

7. Follow the Microsoft Windows 2000/XP installation procedure at this point.

#### A-2 Intel® Application Accelerator RAID

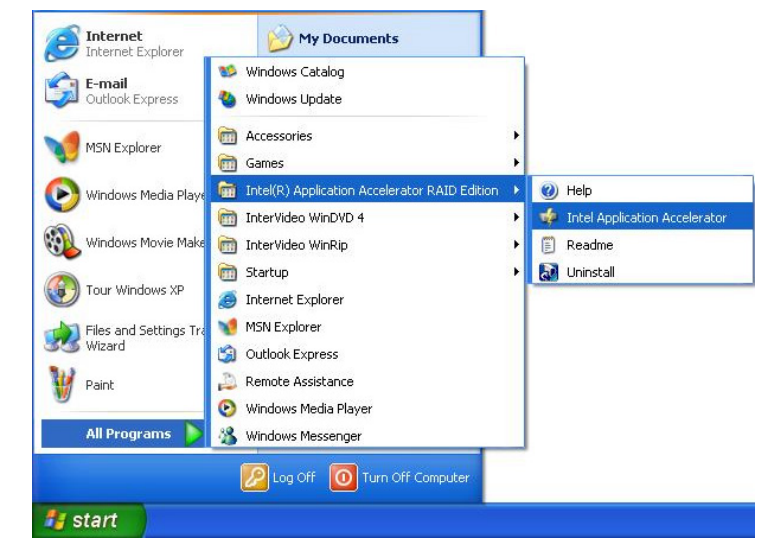

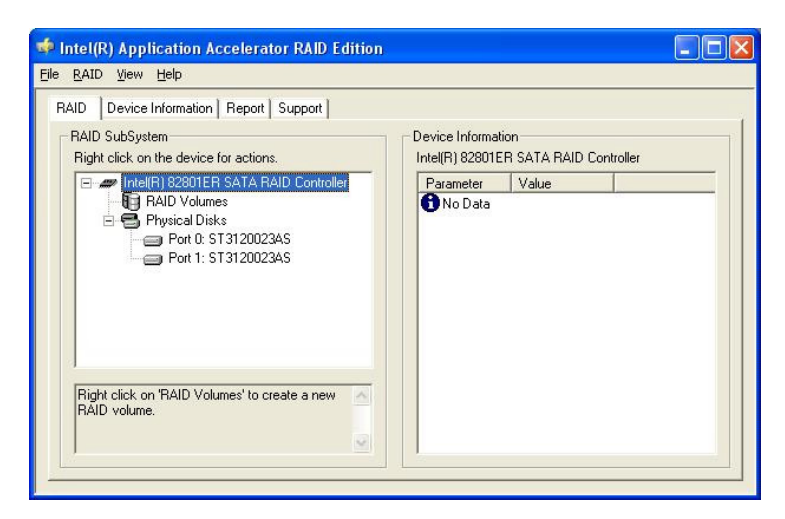

#### Overview

The Intel® Application Accelerator RAID Edition is designed to provide high performance functionality for the Intel® 82801ER SATA RAID Controller. This product is available to enhance performance on Intel® Pentium® 4 processor-based systems with an Intel® 82801ER I/O Controller Hub and running Microsoft\*

#### Windows\* XP\*.

Software installation is flexible and fully automated for Microsoft Windows XP Home Edition and Windows XP Professional operating systems. \* Other brands and names may be claimed as the property of others.

#### **RAID Overview**

RAID (Redundant Array of Independent Disks) refers to multiple independent hard drives combined to form one large logical array. With RAID in place, the operating system (e.g. Windows\* XP\*) no longer deals with individual drives, but instead with the entire disk array as one logical drives.

The major objectives of RAID are to improve data availability and security. This version of the Intel Application Accelerator RAID Edition supports RAID Level 0. RAID Levels 1, 4, 5, and 10 are currently not supported.

- Installation CAUTION: When setting up RAID configurations and creating a volume, it is important to understand that installing the Intel® Application Accelerator RAID Edition on a system will DELETE ALL EXISTING DATA from the RAID-controlled hard drive(s) and the data cannot be recovered. It is important to backup all important data before proceeding with installation.
- Uninstall CAUTION: It is important to understand that uninstalling the Intel® Application Accelerator RAID Edition from a RAID-configured system will DELETE ALL EXISTING DATA from the RAID-controlled hard drive(s) and the data cannot be recovered. It is important to backup all important data before uninstalling.

#### RAID Levels - How the Drives are organized

Each level of RAID spreads the data across the drives of the array in different way and is optimized for specific situations.

#### RAID 0

RAID Level 0 combines two or more hard drives in a way that the data coming from the user is cut into manageable blocks. These blocks are striped across the different drives of the RAID 0 array. By doing this, two or more hard drives are combined and the read/write performance, especially for sequential access, can be improved. However, no redundancy information is stored in a RAID 0 array, which means that if one hard drive fails, all data is lost. This lack of redundancy is also stated in the number 0, which indicates no redundancy. RAID 0 is thus usually not used in servers where security is a concern. RAID 0 Advantage: Highest transfer rates

RAID 0 Disadvantage: No redundancy – if one disk fails, all data will be lost

RAID 0 Application: Typically used in workstations for temporary data and high I/O rate

#### System Requirements

In order to use the Intel® Application Accelerator RAID Edition, the following system requirements must be met:

- Desktop-based computer system
- Intel® Pentium® 4 processor
- Intel® 865 chipset with an Intel® 82801ER I/O Controller Hub
- Minimum 128 MB physical memory
- Two Serial ATA (SATA) hard drives
- Microsoft\* Windows\* XP\* Home Edition or Windows XP Professional.
- System BIOS with the Intel® RAID Option ROM

Operating Systems not supported:

- Any Version of Microsoft Windows 98, Windows Millennium Edition\* (Me)
- Microsoft Windows 2000 Professional, Windows 2000 Server, Windows 2000 Advanced Server, and Windows 2000 Data center Server
- Microsoft Windows XP Server, Windows XP Advanced Server, and Windows XP Data center Server
- Any Version of Microsoft Windows 95
- Microsoft Windows NT\* 4.0
- Any Version (including service pack) of Microsoft Windows NT 3.51
- Any Version of Microsoft Windows 3.1
- Linux\*
- UNIX\*
- BeOS\*
- MacOS\*
- OS/2\* (any version)
- MS-DOS\*
- \* other brands and names may be claimed as the property of others.

#### **General Features**

Intel® Application Accelerator RAID Edition has the following features available in property pages:

RAID - This property page, available for all matching system configurations,

displays information about your system's RAID configuration as viewed by the Intel® Application Accelerator RAID Edition application. The ability to create, view, and delete RAID volumes is provided.

**Device Information** - This property page, available for all matching system configurations, displays information generated and passed-down from the Intel Application Accelerator RAID Edition component. Various parameters are seen giving information about the computer's Serial ATA (SATA) hard drive(s), transfer rate, and controller versions.

**Report** - This property page, available for all matching system criteria, displays a report for support purposes about information relevant to the SATA controller, the SATA channel, and the SATA hard drive(s). This report also has the ability to be printed, saved as a text file, and viewed in an external viewer.

Support - This property page, available for all matching system criteria, displays support information, such as support websites and various string text for information, as well as any other information relevant to support of the product. \* Other brands and names may be claimed as the property of others.

**Component Overview: Intel® Application Accelerator RAID Edition Driver** The Intel® Application Accelerator RAID Edition Driver component is a Windows\* Hardware Quality Labs <a href="http://www.microsoft.com/hwtest/default.asp">http://www.microsoft.com/hwtest/default.asp</a> (WHQL\*) certified component designed specifically with the intention to increase the disk to system subsystem speed.

The Intel Application Accelerator RAID Edition has the ability to query the RAID component via an IOCTL interface and to obtain detailed Ultra ATA Controller and device information, which is displayed in the RAID and Device Information Property Pages, which can be saved to a file and displayed in the Report Property Page.

In addition, a refresh function can be used to refresh the RAID and Device Information Property Pages when devices are swapped in the system. The refresh function can be activated by pressing the "F5" function key or by clicking on the "View" menu, and then selecting "Refresh F5".

\* Other brands and names may be claimed as the property of others.

**Component Overview:** Displaying Controller and Device Information When opened, the Devices window in the Device Information property page contains entries for the Intel® Ultra ATA controller and all connected ATA devices. Selecting a particular controller or device in the Devices window causes the application to display the corresponding configuration parameters in the Device Information window. Parameters shown with blue bullet icons are read-only; parameters shown with a wrench icon are read-write. The various parameters are described below:

Controller Parameters:

Device Parameters

| Name                  | Description                                                 |
|-----------------------|-------------------------------------------------------------|
| Storage Kit Installed | Intel® Application Accelerator RAID Edition product version |
| Driver Version        | Device driver version                                       |
| SATA Mode Support     | SATA modes supported by controller                          |

| Name                                                                        | Description                                |  |
|-----------------------------------------------------------------------------|--------------------------------------------|--|
| Firmware                                                                    | Device firmware revision                   |  |
| Serial #                                                                    | Device serial number                       |  |
| Disk Size (1)                                                               | Total size of disk                         |  |
| Current SATA Transfer Mode                                                  | Device's current, configured transfer mode |  |
| (1) This parameter only appears on devices that meet the ATA specification. |                                            |  |

**RAID** Component Overview: Displaying Controller and Device Information

When opened, the Devices window in the RAID property page contains entries for the Intel® Ultra ATA controller and all connected ATA devices. Selecting a particular controller or device in the Devices window causes the application to display the corresponding configuration parameters in the Device Information window. Parameters shown with blue bullet icons are read-only; parameters shown with a wrench icon are read-write.

The various parameters are described below:

Physical Disk Parameters:

| Name  | Description                                                              |
|-------|--------------------------------------------------------------------------|
| Usage | How the RAID subsystem is using the selected disk                        |
|       | Non-RAID disk                                                            |
|       | Disk that has no RAID meta-data on it, and is visible and available for  |
|       | use by the operating system.                                             |
|       | Array member                                                             |
|       | Disk has been grouped with other disks to form a disk array containing a |
|       | RAID volume. The RAID volume may be exported to the operating            |

|                    | system but the disk itself is not.                                           |
|--------------------|------------------------------------------------------------------------------|
|                    | None                                                                         |
|                    | Disk has meta-data on it that keeps it from being exported to the            |
|                    | operating system but it is not an array member                               |
|                    |                                                                              |
| Status             | Indicates the health of the disk                                             |
|                    | Normal                                                                       |
|                    | Disk is present and functioning as expected                                  |
|                    | Error Occurred                                                               |
|                    | Disk has exceeded its unrecoverable threshold. Disk will continue to be      |
|                    | accessed if it's a member of a RAID 0 volume.                                |
|                    | SMART Event                                                                  |
|                    | Disk has exceeded its recoverable error threshold and is at risk of failure. |
|                    | Missing                                                                      |
|                    | Disk is not present.                                                         |
|                    | Incompatible Version                                                         |
|                    | Disk has RAID meta-data on it but its version is incompatible with the       |
|                    | current version of RAID software. Updated version might be needed in         |
|                    | order to resolve                                                             |
|                    |                                                                              |
| System Disk        | Indicates if this disk contains protected operating system files             |
| Serial #           | Davise serial number                                                         |
| Senai #            | Device serial number                                                         |
| Member Volumes     | Lists the volumes contained on the disk                                      |
|                    |                                                                              |
| Volume Parameters: |                                                                              |
| Name               | Description                                                                  |
| Status             | Indicates the health of the RAID volume                                      |
|                    | Normal                                                                       |
|                    | Volume data is fully accessible to host                                      |
|                    | Failed                                                                       |
|                    | One or more disks are missing or have failed, and the volume will            |
|                    | complete all I/O requests with a failing status.                             |
| Size               | Total size of the RAID volume                                                |
| System Volume      | Indicates if this RAID volume contains protected operating system files      |
| RAID Level         | RAID technology implemented on the volume                                    |
| Strip Size         | Size of logical contiguous data block on each disk                           |

Number of Disks Member Disks Number of disks contained in the RAID volume Lists the disks contained in the RAID volume

#### Component Overview: Create, View and Delete RAID Volumes

Navigation Note: You can right mouse click on a device for actions: Right click on 'RAID Volumes' to create a new RAID volume. After a RAID volume has been created, right click on a volume to modify or delete.

#### Create a Volume

Two methods are provided to create a RAID volume:

#### 1. Create Manually:

You can select the volume and strip size to be used. Volume name must be at least 1 alpha character and no more than 16 characters.

Typical Strip Size Settings:

| Name  | Description                                         |
|-------|-----------------------------------------------------|
| 16KB  | Best for sequential transfers                       |
| 64KB  | Good general-purpose strip size                     |
| 128KB | Best performance for most desktops and workstations |

#### 2. Create from Existing Disk:

This option allows you to create a volume on two disks and migrate the data on one of those disks.

The "Create from Existing Disk" feature allows a RAID 0 volume to be created using an existing operating system disk drive with personal data and a second Serial ATA disk drive. The disk with the data you wish to keep is called the source disk. The data on the source disk is copied to the new RAID volume that spans these two disks. This process may take approximately one hour but may take longer depending on disk capacity and system workload.

#### View a Volume

Volumes and other elements of the RAID configuration can be viewed. Select the element and the list on the right window will be updated.

#### Delete a Volume

Right click on a volume and select "Delete". If you delete a volume, all the data on that volume will be lost and the data cannot be recovered. Backup all important data

before you delete a volume.

#### Modify a Volume

You can modify the volume name by right clicking on a volume and selecting "Modify".

#### A-3 Digidoc 80-Port POST Error Code List

| POST (hex) | Description                                                             |
|------------|-------------------------------------------------------------------------|
| CF         | Test CMOS R/W functionality.                                            |
|            | Early chipset initialization:                                           |
| CO         | -Disable shadow RAM                                                     |
| CU         | -Disable L2 cache (socket 7 or below)                                   |
|            | -Program basic chipset registers.                                       |
|            | Detect memory:                                                          |
| C1         | -Auto-detection of DRAM size, type and ECC.                             |
|            | -Auto-detection of L2 cache (socket 7 or below)                         |
| C3         | Expand compressed BIOS code to DRAM.                                    |
| C5         | Call chipset hook to copy BIOS back to E000 & F000 shadow RAM.          |
| 01         | Expand the Xgroup codes locating in physical address 1000:0             |
| 03         | Initial Superio_Early_Init switch.                                      |
| 05         | Blank out screen.                                                       |
| 05         | Clear CMOS error flag.                                                  |
| 07         | Clear 8042 interface.                                                   |
| 07         | Initialize 8042 self-test.                                              |
|            | Test special keyboard controller for Winbond 977 series Super I/O       |
| 08         | chips.                                                                  |
|            | Enable keyboard interface.                                              |
|            | Disable PS/2 mouse interface (optional).                                |
| 0.4        | Auto detects ports for keyboard & mouse followed by a port & interface  |
| 011        | swap (optional).                                                        |
|            | Reset keyboard for Winbond 977 series Super I/O chips.                  |
| 0E         | Test F000h segment shadow to see whether it is R/W-able or not. If test |
| UL         | fails, keep beeping the speaker.                                        |
| 10         | Auto detect flash type to load appropriate flash R/W codes into the run |
| 10         | time area in F000 for ESCD & DMI support.                               |
| 12         | Use walking 1's algorithm to check out interface in CMOS circuitry.     |
|            | Also set real-time clock power status, and then check for override.     |

| 14       | Program chipset default values into chipset. Chipset default values are MODBINable by OEM customers.                                                                                                    |
|----------|----------------------------------------------------------------------------------------------------|
| 16       | Initial Early_Init_Onboard_Generator switch.                                                                                                    |
| 18       | Detect CPU information including brand, SMI type (Cyrix or Intel®) and CPU level (586 or 686).                                                                                                    |
| 1B       | Initial interrupts vector table. If no special specified, all H/W interrupts are directed to SPURIOUS_INT_HDLR & S/W interrupts to SPURIOUS_soft_HDLR.                                                                                                    |
| 1D       | Initial EARLY_PM_INIT switch.                                                                                                    |
| 1F       | Load keyboard matrix (notebook platform).                                                                                                    |
| 21       | HPM initialization (notebook platform)                                                                                                    |
| 23       | <ol> <li>Check validity of RTC value: e.g. a value of 5Ah is an invalid<br/>value for RTC minute.</li> <li>Load CMOS settings into BIOS stack. If CMOS checksum fails,<br/>use default value instead.</li> <li>Prepare BIOS resource map for PCI &amp; PnP use. If ESCD is<br/>valid, take into consideration of the ESCD's legacy information.</li> <li>Onboard clock generator initialization. Disable respective clock<br/>resource to empty PCI &amp; DIMM slots.</li> <li>Early PCI initialization:</li> <li>Enumerate PCI bus number.</li> <li>Assign memory &amp; I/O resource.</li> <li>Search for a valid VGA device &amp; VGA BIOS, and put it into C000:0.</li> </ol> |
| 27       | Initialize INT 09 buffer.                                                                                                    |
| 29<br>2D | <ol> <li>Program CPU internal MTRR (P6 &amp; PII) for 0-640K memory<br/>address.</li> <li>Initialize the APIC for Pentium class CPU.</li> <li>Program early chipset according to CMOS setup. Example:<br/>onboard IDE controller.</li> <li>Measure CPU speed.</li> <li>Invoke video BIOS.</li> <li>Initialize multi-language.</li> <li>Put information on screen display, including Award title, CPU</li> </ol>                                                                                                    |
|          | type, and CPU speed.                                                                                                    |
| 33       | Reset keyboard except Winbond 977 series Super I/O chips.                                                                                                    |

Appendix

| Annend | 1X |
|--------|----|
| append | іл |

| <b>3</b> C | Test 8254                                                                                                    |  |
|------------|----------------------------------------------------------------------------------------------------|--|
| <b>3</b> E | Test 8259 interrupt mask bits for channel 1.                                                                                                    |  |
| 40         | Test 8259 interrupt mask bits for channel 2.                                                                                                    |  |
| 43         | Test 8259 functionality.                                                                                                    |  |
| 47         | Initialize EISA slot                                                                                                    |  |
| 49         | <ol> <li>Calculate total memory by testing the last double word of each<br/>64K page.</li> <li>Program writes allocation for AMD K5 CPU.</li> </ol>                                                                                                    |  |
| 4E         | <ol> <li>Program MTRR of M1 CPU</li> <li>Initialize L2 cache for P6 class CPU &amp; program CPU with<br/>proper cacheable range.</li> <li>Initialize the APIC for P6 class CPU.</li> <li>On MP platform, adjust the cacheable range to smaller one in<br/>case the cacheable ranges between each CPU are not identical.</li> </ol> |  |
| 50         | Initialize USB                                                                                                    |  |
| 52         | Test all memory (clear all extended memory to 0)                                                                                                    |  |
| 55         | Display number of processors (multi-processor platform)                                                                                                    |  |
| 57         | <ol> <li>Display PnP logo.</li> <li>Early ISA PnP initialization         <ul> <li>Assign CSN to every ISA PnP device.</li> </ul> </li> </ol>                                                                                                    |  |
| 59         | Initialize the combined Trend Anti-Virus code.                                                                                                    |  |
| 5B         | (Optional Feature) Show message for entering AwdFlash.EXE from FDD (optional)                                                                                                    |  |
| 5D         | <ol> <li>Initialize Init_Onboard_Super_IO switch.</li> <li>Initialize Init_Onbaord_AUDIO switch.</li> </ol>                                                                                                    |  |
| 60         | Okay to enter Setup utility; i.e. not until this POST stage can users<br>enter the CMOS setup utility.                                                                                                    |  |
| 65         | Initialize PS/2 Mouse                                                                                                    |  |
| 67         | Prepare memory size information for function call: INT 15h ax=E820h                                                                                                    |  |
| 69         | Turn on L2 cache                                                                                                    |  |
| 6B         | Program chipset registers according to items described in Setup & Auto-configuration table.                                                                                                    |  |
| 6D         | 1. Assign resources to all ISA PnP devices.                                                                                                    |  |

|            | 2. Auto assign ports to onboard COM ports if the corresponding                                                                                                    |  |
|------------|----------------------------------------------------------------------------------------------------|--|
|            | item in Setup is set to "AUTO".                                                                                                    |  |
| 6F         | 1. Initialize floppy controller.                                                                                                    |  |
|            | 2. Set up floppy related fields in 40:hardware.                                                                                                    |  |
| 73         | (Optional Feature) Enter AWDFLASH.EXE if:                                                                                                    |  |
|            | - AwdFlash is found in floppy drive.                                                                                                    |  |
|            | - ALT+F2 is pressed.                                                                                                    |  |
| 75         | Detect & install all IDE devices: HDD, LS120, ZIP, CDROM                                                                                                    |  |
| 77         | Detect serial ports & parallel ports.                                                                                                    |  |
| 7A         | Detect & install co-processor                                                                                                    |  |
|            | 1. Switch back to text mode if full screen logo is supported                                                                                                    |  |
| <b>7</b> F | - If errors occur, report errors & wait for keys.                                                                                                    |  |
|            | - If no errors occur or F1 key is pressed to continue: w/Clear                                                                                                    |  |
|            | EPA or customization logo.                                                                                                    |  |
|            | 1. Call chipset power management hook.                                                                                                    |  |
|            | 2. Recover the text fond used by EPA logo (not for full screen                                                                                                    |  |
| 82         | logo)                                                                                                    |  |
|            | 3. If password is set, ask for password.                                                                                                    |  |
| 83         | Save all data in stack back to CMOS                                                                                                    |  |
| 84         | Initialize ISA PnP boot devices.                                                                                                    |  |
|            | 1. USB final Initialization.                                                                                                    |  |
|            | 2. NET PC: Build SYSID structure.                                                                                                    |  |
|            | 3. Switch screen back to text mode                                                                                                    |  |
| 95         | 4. Set up ACPI table at top of memory.                                                                                                    |  |
| 85         |                                                                                                    |  |
|            | 5. Invoke ISA adapter ROMs.                                                                                                    |  |
|            | <ol> <li>5. Invoke ISA adapter ROMs.</li> <li>6. Assign IRQs to PCI devices</li> </ol>                                                                                                    |  |
|            | <ol> <li>Invoke ISA adapter ROMs.</li> <li>Assign IRQs to PCI devices</li> <li>Initialize APM</li> </ol>                                                                                                    |  |
|            | <ol> <li>5. Invoke ISA adapter ROMs.</li> <li>6. Assign IRQs to PCI devices</li> <li>7. Initialize APM</li> <li>8. Clear noise of IRQs.</li> </ol>                                                                                                    |  |
| 93         | <ol> <li>5. Invoke ISA adapter ROMs.</li> <li>6. Assign IRQs to PCI devices</li> <li>7. Initialize APM</li> <li>8. Clear noise of IRQs.</li> <li>Read HDD boot sector information for Trend Anti-Virus code</li> </ol>                                                                                                    |  |
| 93         | <ul> <li>5. Invoke ISA adapter ROMs.</li> <li>6. Assign IRQs to PCI devices</li> <li>7. Initialize APM</li> <li>8. Clear noise of IRQs.</li> <li>Read HDD boot sector information for Trend Anti-Virus code</li> <li>1. Enable L2 cache</li> </ul>                                                                                                    |  |
| 93         | <ul> <li>5. Invoke ISA adapter ROMs.</li> <li>6. Assign IRQs to PCI devices</li> <li>7. Initialize APM</li> <li>8. Clear noise of IRQs.</li> <li>Read HDD boot sector information for Trend Anti-Virus code</li> <li>1. Enable L2 cache</li> <li>2. Program boot up speed</li> </ul>                                                                                                    |  |
| 93         | <ul> <li>5. Invoke ISA adapter ROMs.</li> <li>6. Assign IRQs to PCI devices</li> <li>7. Initialize APM</li> <li>8. Clear noise of IRQs.</li> <li>Read HDD boot sector information for Trend Anti-Virus code</li> <li>1. Enable L2 cache</li> <li>2. Program boot up speed</li> <li>3. Chipset final initialization.</li> </ul>                                                                                                    |  |
| 93         | <ul> <li>5. Invoke ISA adapter ROMs.</li> <li>6. Assign IRQs to PCI devices</li> <li>7. Initialize APM</li> <li>8. Clear noise of IRQs.</li> <li>Read HDD boot sector information for Trend Anti-Virus code</li> <li>1. Enable L2 cache</li> <li>2. Program boot up speed</li> <li>3. Chipset final initialization.</li> <li>4. Power management final initialization.</li> </ul>                                                                                                |  |
| 93<br>94   | <ol> <li>5. Invoke ISA adapter ROMs.</li> <li>6. Assign IRQs to PCI devices</li> <li>7. Initialize APM</li> <li>8. Clear noise of IRQs.</li> <li>Read HDD boot sector information for Trend Anti-Virus code</li> <li>1. Enable L2 cache</li> <li>2. Program boot up speed</li> <li>3. Chipset final initialization.</li> <li>4. Power management final initialization.</li> <li>5. Clear screen &amp; display summary table.</li> </ol>                                          |  |
| 93<br>94   | <ol> <li>5. Invoke ISA adapter ROMs.</li> <li>6. Assign IRQs to PCI devices</li> <li>7. Initialize APM</li> <li>8. Clear noise of IRQs.</li> <li>Read HDD boot sector information for Trend Anti-Virus code</li> <li>1. Enable L2 cache</li> <li>2. Program boot up speed</li> <li>3. Chipset final initialization.</li> <li>4. Power management final initialization.</li> <li>5. Clear screen &amp; display summary table.</li> <li>6. Program K6 write allocation.</li> </ol> |  |

Appendix

# NOTE

All rights are reserved for the products and corporate names/logos that appear in this manual to their original owners.

CHAINTECH reserves all the rights to change this manual. All information is subject to change without notice.

| 95 | 1. Program daylight saving.              |
|----|------------------------------------------|
|    | 2. Update keyboard LED & typematic rate. |
| 96 | 1. Build MP table                        |
|    | 2. Build & update ESCD.                  |
|    | 3. Set CMOS century to 20h or 19h        |
|    | 4. Load CMOS time into DOS timer tick.   |
|    | 5. Build MSIRQ routing table.            |
| FF | Boot attempt (INT 19h)                   |

## How To Contact CHAINTECH

Please do not hesitate to contact us if you have any problem about our products. Any

opinion will be appreciated.

| For Asia, Africa, Australia and Pacific Island:<br>CHAINTECH COMPUTER CO., LTD<br>No. 7-1, Chung Shin Rd., Tu Cheng,<br>Taipei Hsien, Taiwan, ROC.<br>Tel: +886-2-2268-9998<br>Fax: +886-2-2269-7510<br>URL: http://www.chaintech.com.tw<br>E-mail: sales@chaintech.com.tw                                                                                                    | For UK:<br>CHAINTECH UK., LTD.<br>7200 The Quorum, Oxford Business Park North<br>Oxford, OX42JZ, UK<br>Tel: 44-1865-487-165<br>Fax: 44-1865-481-482<br>E-Mail: phil@chaintech.nl                        |
|----------------------------------------------------------------------------------------------------|----------------------------------------------------------------------------------------------------|
| For Italy and Southern Europe:                                                                                                    | For America:                                                                                                    |
| CELT COMPUTER s.r.l.                                                                                                    | CHAINTECH AMERICA CORP.                                                                                                    |
| Via Privata Mulino 3 I-20090 Buccinasco,                                                                                                    | 4427 Enterprise St. Fremont CA 94538, U.S.A.                                                                                                    |
| Milano, Italy                                                                                                    | Tel: +1-510-656-3648                                                                                                    |
| Tel: +39-2-4510-9108                                                                                                    | Fax: +1-510-656-2297                                                                                                    |
| Fax: +39-2-4510-1354                                                                                                    | URL: http://www.chaintechusa.com                                                                                                    |
| E-Mail: celt@libero.it                                                                                                    | E-mail (Sales): sales@chaintechusa.com                                                                                                    |
| For France:                                                                                                    | For China                                                                                                    |
| AELT COMPUTER                                                                                                    | CHAINTECH, SHENZHEN                                                                                                    |
| 5 rue de Rome 93561 Rosny Sous Bois                                                                                                    | Room 301, Nanguang Building, No.1004,                                                                                                    |
| Cedex France                                                                                                    | Huafu Rd, Futian District, Shenzhen, China 518041                                                                                                    |
| Tel: 33-1-4855-5940                                                                                                    | Tel: +86-755-8368-9072                                                                                                    |
| Fax: 33-1-4855-5942                                                                                                    | Fax: +86-755-8368-9053                                                                                                    |
| E-mail: infos@chaintech-france.com                                                                                                    | CHAINTECH, BEIJING                                                                                                    |
| For The Netherlands:                                                                                                    | 403, Building A, No.118, Zhichun Rd,                                                                                                    |
| CHAINTECH EUROPE B.V.                                                                                                    | Haidian District, Beijing, China 100086                                                                                                    |
| Coenecoop 620 2741 PV WADDINXVEEN,                                                                                                    | Tel: +86-10-6265-1626                                                                                                    |
| THE NETHERLANDS                                                                                                    | Fax: +86-10-6262-0267                                                                                                    |
| Tel: +31-182-623-960                                                                                                    | URL: http://www.chaintech.com.cn                                                                                                    |
| Fax: +31-182-623-969                                                                                                    | E-MAIL: chaintech@21cn.com                                                                                                    |
| URL: http://www.chaintech.dk<br>Technical support<br>E-Mail: support@chaintech.nl<br>For Australia: (VGA only)<br>Protac International Computers Australia<br>Sydney Headquarters:<br>95 Derby St. Silverwater, NSW 2128<br>Tel: 61- 2-8748-8888<br>Fax: 61-2-8748-8801<br>http://www.protac.com.au<br>Melbourne:<br>Unit 7, 2 Sarton Rd, Clayton VIC 3168<br>Tel: 61-3-9560-7188<br>Fax: 61-3-9560-7288 | For Korea:<br>CHAINTECH KOREA CO., LTD.<br>14F, Mi-Won B/D, Yeouido-Dong 43,<br>Youngdeunpo-Gu, Seoul, Korea<br>-Tel: +82-2-6332-3377<br>Fax: +82-2-6332-3379<br>E-Mail: <u>erin@chaintechkorea.com</u> |